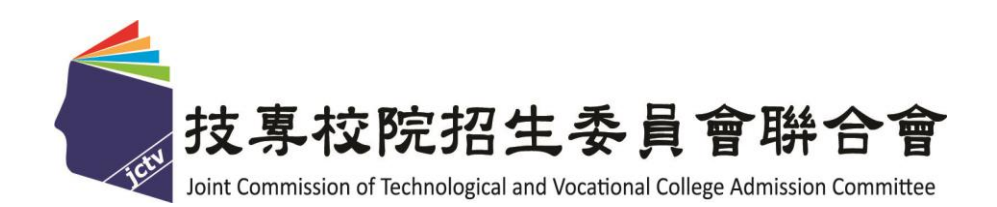

# 107 學年度科技校院日間部 四年制申請入學聯合招生委員會

## 複試及報到登錄系統操作手册

## 中華民國 107年3月

### 登入系統

請由107學年度四技申請入學委員會網站(網址:https://www.jctv.ntut.edu.tw/caac/) 先點選**委員學校作業系統**,再點選**複試及報到登錄系統**。請輸入貴校之「帳號」 與「密碼」及畫面之「驗證碼」,登入系統。

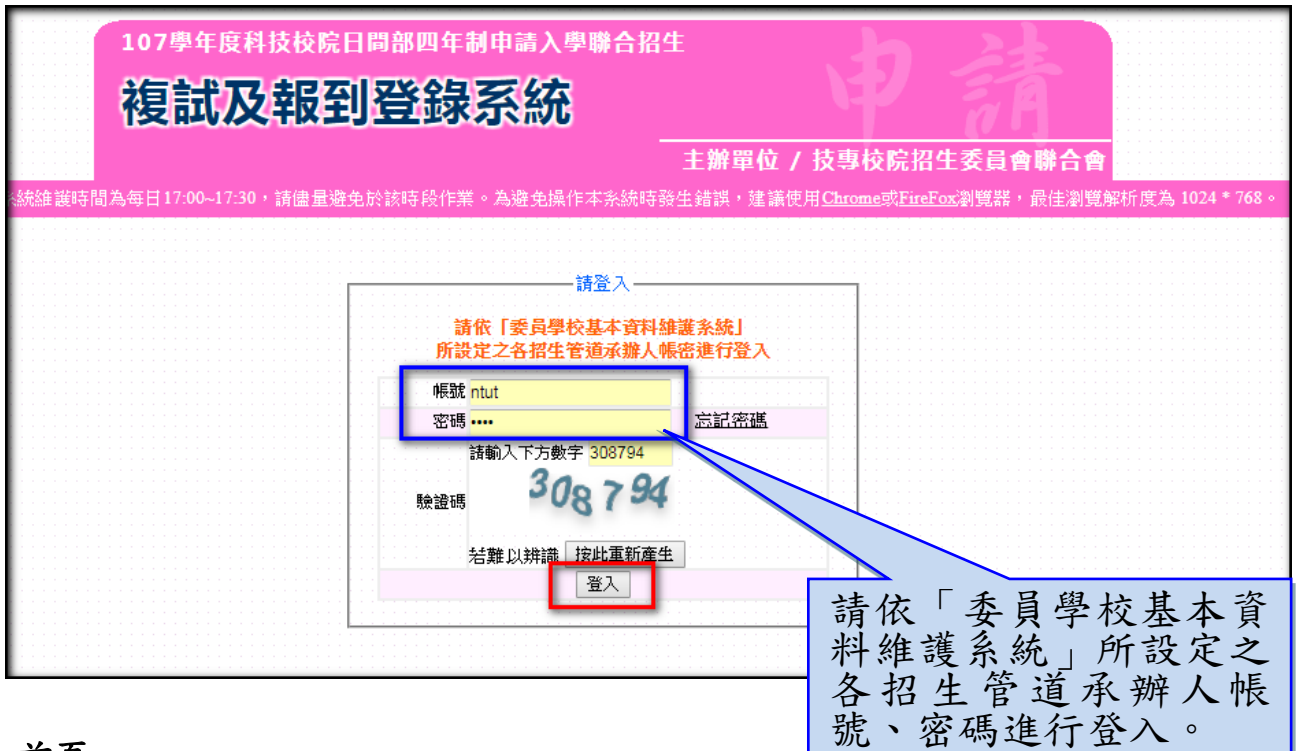

### 首頁

請詳細閱讀相關注意事項。

| 登入時間 登入IP | 公告內容                                                                                                    | 公告日期                                                                              |  |  |  |  |  |  |  |  |  |
|-----------|----------------------------------------------------------------------------------------------------|-----------------------------------------------------------------------------------|--|--|--|--|--|--|--|--|--|
|           | <ul> <li>注意事項:</li> <li>本作業有逾時自動保護功能,如您因一時離開座位或忙著處理其他事務而停留在同一個畫面則系統會自動登出並要求再次輸入密碼,以防止他人以您的帳號更改資料。</li> <li>本系統功能【1.一階篩選結果下載】提供通過一階篩選申請生之各項資料下載。</li> <li>本系統功能【2.資格審查】及【3.複試作業】視各校辦理情形決定是否使用。 <ul> <li>如決定使用本系統【3.複試作業】,在完成【4.艱試結果作業】中【步驟4.3.艱試結果的不得再行修改複試成績,請務必確定資料無誤後,再進行確定送出。</li> </ul> </li> <li>若決定不使用【3.複試作業】,則【4.艱試結果作業】為必要作業,請依規定匯入格式執行結果匯入」將艱試結果匯入,並於107年5月8日(星期二)前完成【4.艱試結果作業】中【步<br/>果確定送出】及【步驟4.4.設定查榜網址】,俾利於107年5月9日(星期三)前公告錄取名單作業。</li> <li>本系統【5.報到作業】為必要作業,請於107年5月22日(星期二)前公告錄取名單作業。</li> <li>本系統【5.報到作業】為必要作業,請於107年5月22日(星期二)12:00前,完成「已報到之<br/>棄錄取資格」及「備取生遞補作業」,並至【5.報到作業】中完成【步驟5.3報到結果確定送<br/>【報到人數一覽表」與「錄取生報到名單」列印核章後,請於107年5月23日(星期三)17:0<br/>本」以限時掛號郵寄本委員會備查。</li> </ul> | 超過20分鐘,<br>確定送出】後<br>(步驟4.1窥試<br>腰4.3 窥試結<br>及備取生壅補<br>錄取生聲明放<br>出】後,先將<br>0前,將「正 |  |  |  |  |  |  |  |  |  |
|           |                                                                                                    |                                                                                   |  |  |  |  |  |  |  |  |  |

## 1.一階篩選

## 步驟 1.1 第一階段篩選結果下載

通過第一階段篩選之申請生名單,可由功能表列下載取得申請生之基本資 料。

|     | 首頁 1.一階篩選 - 2.資        | 資格審查 → 3.複試作業 → 4.類試結果作業 → 5.報到作業 →     |
|-----|------------------------|-----------------------------------------|
|     | 1.                     | 一階篩選 / 步驟1.1 一階篩躍結果下載                   |
|     | 全部系(組)、學程申請生資料 申請生圖片 F | PDF格式 各系(組)、學程最低篩選標準、報名人數及通過人數統計表 适字檔下載 |
| - 1 | 依申請生搜尋                 | 依系(組)、學程搜尋                              |
|     | 請選擇系(組)、學程:            | ▼ 匯出                                    |

|    | А        | В             | С              | _  | D    | _ | F     | _  | F     | G  | _   | -    |   |
|----|----------|---------------|----------------|----|------|---|-------|----|-------|----|-----|------|---|
| 1  | 申請編號     | 志願代碼          | ▲<br>系(組)、學程名稱 |    | 報名序號 |   |       | ¢. | ŧ名    | 性別 |     | 身生   |   |
| 2  | 0001     | )01           | 能源舆冷凍空調工程系     | 00 | 101  | 2 | 30    | 林  | ž,    | 女  | F22 | 18(  |   |
| 3  | 0002     | )01           | 能源舆冷凍空調工程系     | 00 | 102  | 3 | 34    | 陳  | R     | 男  | A13 | 234  |   |
| 4  | 0003     | )01           | 能源舆冷凍空調工程系     | 00 | 103  | 2 | 16    | 陳  | ₹     | 男  | A12 | 44(  |   |
| 5  | 0004     | )01           | 能源舆冷凍空調工程系     | 00 | 104  | 3 | 53    | 毛  | 10th  | 男  | A13 | 36:  |   |
| 6  | 0005     | )01           | 能源舆冷凍空調工程系     | 00 | 105  | 2 | 71    | 陳  | 쿬     | 男  | A12 | 47   |   |
| 7  | 0006     | )01           | 能源舆冷凍空調工程系     | 00 | 106  | 2 | 35    | 楊  | \$    | 女  | A22 | 96   |   |
| 8  | 0007     | )01           | 能源舆冷凍空調工程系     | 00 | 107  | 2 | 23    | 陳  | ٦     | 男  | F12 | 123  |   |
| 9  | 0008     | )01           | 能源舆冷凍空調工程系     | 00 | 108  | 3 | 31    | 廖  | Ŧ     | 男  | A1: | 53   |   |
| 10 | 0009     | )01           | 能源舆冷凍空調工程系     | 00 | 109  | 2 | 76    | 余  | £     | 男  | A12 | 470  |   |
| 11 | 0010     | )01           | 能源舆冷凍空調工程系     | 00 | 110  | 2 | 30    | 詹  | ā     | 女  | A22 | 89   |   |
| 12 | 0011     | )01           | 能源舆冷凍空調工程系     | 00 | 111  | 2 | 38    | 施  | Ŧ     | 女  | A22 | 68   |   |
| 13 | 0012     | )01           | 能源舆冷凍空調工程系     | 00 | 112  | 2 | 70    | 吳  | Ē     | 男  | A12 | 470  |   |
| 14 | 0013     | )01           | 能源舆冷凍空調工程系     | 00 | 113  | 2 | 30    | 黃  | 르     | 男  | A12 | 49   |   |
| 15 | 0014     | )01           | 能源舆冷凍空調工程系     | 00 | 114  | 2 | 18    | 郭  | ŧ     | 男  | A12 | 91   |   |
| 16 | 0015     | )01           | 能源舆冷凍空調工程系     | 00 | 115  | 2 | )8    | 蔡  | 5     | 女  | F22 | 108  |   |
| 17 | 0016     | )01           | 能源舆冷凍空調工程系     | 00 | 116  | 3 | 21    | 唐  | Ŧ     | 男  | A1: | 62   |   |
| 18 | 0017     | )01           | 能源舆冷凍空調工程系     | 00 | 117  | 2 | 92    | 吳  | SHK . | 女  | A22 | 29:  |   |
| 19 | 0018     | )01           | 能源舆冷凍空調工程系     | 00 | 118  | 2 | 26    | 張  | 1     | 男  | A12 | 220  |   |
| 20 | 0019     | )01           | 能源舆冷凍空調工程系     | 00 | 119  | 3 | 53    | 徐  | 1     | 男  | A13 | 06:  |   |
| 21 | 0020     | ·)01          | 能源舆冷凍空調工程系     | 00 | 120  | 2 | 35    | 施_ | τ     | 男  | A12 | 83   | Ŧ |
|    | ▲ 全部系(組) | -<br>、學程申請生資料 | ¥ (+)          |    | : 4  |   |       |    |       |    |     | Þ    |   |
| 就編 | ŝ        |               |                |    |      |   | Ⅲ 🗉 💵 |    |       | -  | -+  | 100% |   |

| (1) | 依系 | (組)、 | 學程修改 | 申請生之 | 基本資料 | : 4 | 由下拉 | 式選單 | -點選 |
|-----|----|------|------|------|------|-----|-----|-----|-----|
|-----|----|------|------|------|------|-----|-----|-----|-----|

| 首頁                      | 1.一階篩選 🚽 2.5                                                          | 資格審查 🗸 🛛 3.複試作業 🗸                                                                                                    | 4.甄試結果作業 🚽 5. | 報到作業 🚽             |                               |
|-------------------------|-----------------------------------------------------------------------|----------------------------------------------------------------------------------------------------|---------------|--------------------|-------------------------------|
|                         |                                                                       |                                                                                                    |               |                    |                               |
|                         |                                                                       | 1.一階篩選 / 步驟1.1 一階篩                                                                                                    | 選結果下載         |                    |                               |
| 全部系(組)、學程申請生資           | ▶ 申請生圖片                                                               | PDF格式 各条(組)、學                                                                                                    | 呈最低篩選標準、報名人數及 | 通過人數統計表            | 造字檔下載                         |
|                         | 衣申請生搜尋                                                                | 依条(組)                                                                                                    | 學程搜尋          |                    |                               |
| 請選擇系係                   | 3)、學程:                                                                |                                                                                                    | •             | <b>隆</b> 出         |                               |
| 技專校院招生委員會聯合會 10608臺北市大學 | (国忠孝東)<br>(日本)<br>(日本)<br>(日本)<br>(日本)<br>(日本)<br>(日本)<br>(日本)<br>(日本 | 源與之權交。<br>源其 程系<br>精工程系<br>大科與工程系<br>大科及資源工程系<br>村及資源工程系<br>対規<br>業工程系<br>大智理系<br>整<br>業系<br>新<br>工程系<br>支<br>新<br>相<br>工程系 | 3             | 3 FAX : 02-2773-84 | 381 E-mail : caac@ntut.edu.tw |

(2)選擇系(組)、學程,再點選修改,修改完成請按確定鈕。

| 1.一階篩選/步驟1.1一階篩選結果下載 |                                                         |                     |     |      |      |          |     |       |                 |            |               |                          |           |  |  |
|----------------------|---------------------------------------------------------|---------------------|-----|------|------|----------|-----|-------|-----------------|------------|---------------|--------------------------|-----------|--|--|
|                      | 全部                                                      | 斎 <mark>(組)、</mark> | 學程申 | 諸生資料 | ł 🕸  | 諸生圖      | H   | PDF格式 | 2               | 各条(組)、     | 學程最低篩選標準      | 4、報名人數及通過人數統計表     造字檔下: | 載         |  |  |
|                      |                                                         |                     |     | 依    | 申請生想 | <b>持</b> |     |       |                 |            |               | 依条(組)、學程搜尋               |           |  |  |
|                      | 請選擇糸(組)、學程:                                             |                     |     |      |      |          |     |       |                 |            |               |                          |           |  |  |
|                      | 目前作業中的系(組)、學程名稱: 能源與冷凍空調工程系, 招生名額: 4名, 共 20名申請生通過第一階段篩選 |                     |     |      |      |          |     |       |                 |            |               |                          |           |  |  |
|                      | 申請編號 姓名 身分證號 篩選                                         |                     |     |      |      |          |     |       |                 |            |               |                          |           |  |  |
|                      | 申請編號                                                    | 姓                   | 名   | 身分   | 證號   | 性別       | 閐   | 「話」   | ŝ               | 手機         | 地址            |                          | 功能        |  |  |
|                      | 10001                                                   | 林                   | 芩   | F2   | 80   | 女        | 022 | 5     | 09              | 361        | 249<br>新北市八里區 | 4樓                       | 確定取消      |  |  |
|                      | 10002 陳                                                 |                     | 家   | A1   | 34   | 髧        | 022 | )13   | 097             | )5         | 104<br>臺北市中   | 婁                        | 修改        |  |  |
|                      | 10003                                                   | 陳                   | 安   | A1   | 46   | 男        | 022 | 334   | 092             | 38         | 112<br>台北市北   | 巷10弄1號4樓                 | 修改        |  |  |
|                      | 10004                                                   | ŧ                   | 督   | A1   | 63   | 男        | 022 | 152   |                 |            | 105<br>臺北市松   | J樓                       | 修改        |  |  |
|                      | 10005                                                   | 陳                   | 蘝   | A1   | 71   | 男        | 022 | )26   | 09:             | 23         | 104<br>台北市中   | 婁                        | 修改        |  |  |
|                      | 10006                                                   | 棖                   | **  | A2   | 65   | 女        | 022 | 394   | 098             | <b>'</b> 5 | 111<br>臺北市士   | ·弄9號地下                   | 修改        |  |  |
|                      | 10007                                                   | 陳                   | 巩   | F1   | 23   | 男        | 091 | 336   | 09 <sup>.</sup> | 36         | 220<br>新北市板   | 上路1段309之20號12樓           | 修改        |  |  |
|                      | 10008                                                   | 廖                   | 盱   | A1   | 31   | 男        | 022 | 589   | 09(             | )0         | 114<br>臺北市內   | <b>圭14號2</b> 樓           | 修改        |  |  |
|                      | 10009                                                   | 余                   | Œ   | A1   | 76   | 男        | 022 | 217   | 092             | 6          | 104<br>台北市建   | 婁                        | 修改        |  |  |
|                      | 10010                                                   | 詹                   | 崩   | A2   | 90   | 女        | 028 | )56   | 09(             | 38         | 104<br>臺北市中   | :6號6樓-1                  | 修改        |  |  |
|                      |                                                         |                     |     |      |      |          |     | K     |                 | 1          | 12 🕨 🗎        |                          | [1-10/20] |  |  |

(3)依申請生修改申請生之基本資料:輸入申請生申請編號,點選查詢。

| 1.一階篩選/ 步驟1.1一階篩選結果下載                                        |    |                  |     |           |            |                  |  |  |  |  |  |  |  |  |
|--------------------------------------------------------------|----|------------------|-----|-----------|------------|------------------|--|--|--|--|--|--|--|--|
| 全部系(組)、學程申請生資料 申請生圖片 PDF格式 各系(組)、學程最低篩選標準、報名人數及通過人數統計表 造字檔下載 |    |                  |     |           |            |                  |  |  |  |  |  |  |  |  |
|                                                              |    | 依申請生             | 搜尋  |           | 依系(組)、學程搜尋 |                  |  |  |  |  |  |  |  |  |
|                                                              |    |                  |     | 申請編號      | 1 005      | 查詢               |  |  |  |  |  |  |  |  |
|                                                              |    |                  | 目前作 | 業中的系(組)、學 | 程名稱: 機械工   | 工程系精密機電組,招生名額:4名 |  |  |  |  |  |  |  |  |
| 申諸編號                                                         | 姓名 | 身分證號             | 性別  | 電話        | 手機         | 地址功能             |  |  |  |  |  |  |  |  |
|                                                              | 莊  | B <sup>.</sup> 5 | 男   | 04: 1     | 09: 5      | 5 407 後改 後改      |  |  |  |  |  |  |  |  |

| 1.一階篩選 / 步驟1.1一階篩選結果下載                                       |    |      |            |           |         |                 |       |  |  |  |  |  |  |  |
|--------------------------------------------------------------|----|------|------------|-----------|---------|-----------------|-------|--|--|--|--|--|--|--|
| 全部系(組)、學程申請生資料 申請生圖片 PDF格式 各系(組)、學程最低篩選標準、報名人數及通過人數統計表 造字檔下載 |    |      |            |           |         |                 |       |  |  |  |  |  |  |  |
|                                                              |    | 依申請生 | 依系(組)、學程搜尋 |           |         |                 |       |  |  |  |  |  |  |  |
|                                                              |    |      |            | 申請編號      | 0005    | 查詢              |       |  |  |  |  |  |  |  |
|                                                              |    |      | 目前作        | 業中的系(組)、學 | 程名稱:機械工 | 程系精密機電組,招生名額:4名 |       |  |  |  |  |  |  |  |
| 申請編號                                                         | 姓名 | 身分證號 | 性別         | 電話        | 手機      | 地址              | 功能    |  |  |  |  |  |  |  |
| 05                                                           | 莊  | B. j | 男          | 04: 1     | 09 5    | 407<br>臺中市 就    | 確定 取消 |  |  |  |  |  |  |  |
|                                                              |    |      |            |           |         |                 |       |  |  |  |  |  |  |  |

### 步驟 1.2 設定複試資訊網址

為方便申請生查詢各校之第二階段複試通知相關公告訊息,本委員會提供各校網頁連結,請於本功能處輸入連結 IP,點選儲存後,預覽學校網頁畫面。

| Γ        |            | http://<br>107學年度四技申請7<br>【若點選「連結」 | (儲存)<br>入學 - 第二階段複試報名<br>無法瀏覽時,請與各校 |                                                                                                    | Ĩ                |
|----------|------------|------------------------------------|-------------------------------------|----------------------------------------------------------------------------------------------------|------------------|
| <u>H</u> | 學校代碼       | 學校名稱                               | 郵寄資格審查資料截<br>止日                     | 網路上傳書面審查資<br>料截止日<br>(上傳期間每日8:00至<br>22:00止)                                                                    | 第二階段複試資訊<br>網頁連結 |
|          | 101        | 國立臺灣科技大學                           | 107.4.10                            | 107.4.10                                                                                                    | 連結               |
|          | 102        | 國立雲林科技大學                           | 107.4.9                             | 107.4.9                                                                                                    | 連結               |
|          | 103        | 國立屏東科技大學                           | 107.4.3                             | 107.4.3                                                                                                    | 連結               |
|          | 104        | 國立臺北科技大學                           | 107.4.2                             | 107.4.2                                                                                                    | 連結               |
|          | 105        | 國立高雄第一科技大學                         | 107.4.10                            | 107.4.10                                                                                                    | 連結               |
|          | 106        | 國立高雄應用科技大學                         | 107.4.9                             | 107.4.9                                                                                                    | 連結               |
| at       | 107        | 國立虎尾科技大學                           | 107.4.9                             | 107.4.9                                                                                                    | 連結               |
|          | 108        | 國立高雄海洋科技大學                         | 107.4.9                             | 107.4.9                                                                                                    | 連結               |
|          |            | HTT ). )+/)IHTS/I.C. /. KXt        | 107 4 10                            | 107.4.10                                                                                                    | 連結               |
|          | 109        | 國立〉的科技大學                           | 107.1.10                            | Contraction of the second second second second second second second second second second second second second s | ~_~~H            |
|          | 109<br>110 | 國立為於湖科技大學<br>國立勤益科技大學              | 107.4.9                             | 107.4.9                                                                                                    | 連結               |

## 2.資格審查

### 步驟 2.1 申請生郵寄資料收件及申請資格審查:

## ●未收件名單

|      | R      | 1   |                       | - ( |      | $f_x$  | 収件    | 狀態  | a<br>a |         |      |     |     |     |    |      |                   |          |      |      | ≈          |
|------|--------|-----|-----------------------|-----|------|--------|-------|-----|--------|---------|------|-----|-----|-----|----|------|-------------------|----------|------|------|------------|
|      | A      | В   | С                     |     | D    | E      | F     | G   | Н      | 1       | J    | K   | L   | M   | N  |      | 0                 | P        | Q    | R    |            |
| 1 E  | 申請編號志聞 | 領代碼 | < <mark>(組)、</mark> 學 | 程名和 | 服名序  | 雛考該    | 劉姓名   | 性別  | 身分證    | 號業學校代   | 畢業學校 | 業年  | 遞區  | 地址  | 電話 | i    | 手機                | 繳費註記     | 電子信箱 | 收件狀態 |            |
| 2    | 001001 | 001 | 機械工程                  | 系精額 | 52   | 8 10:  | 57 張家 | 男!  | N1277  | 4 521   | 國立彰化 | 102 | 510 | 彰化縣 | 04 | 88   | <u>)9</u> {       | 7一般申請生   | 1    | 未收件  |            |
| 3    | 001001 | 001 | 機械工程                  | 系精額 | 10   | 1:10   | 13陳仁  | 男、  | J12    | 58 100  | 國立師大 | 102 | 103 | 臺北市 | 02 | 76:  | 09 <sup>-</sup> 8 | 2一般申請生   | 1    | 未收件  |            |
| 4    | 001001 | 001 | 機械工程                  | 系精額 | 43 ) | 1(10   | 25池忠  | 男!  | L12    | 78432   | 私立立人 | 102 | 411 | 臺中市 | 04 | 53.0 | 09: I             | 7一般申請生   | 1    | 未收件  |            |
| 5    | 001001 | 001 | 機械工程                  | 系精額 | 73 ) | 6 10:  | 00 呂昕 | 女!  | D2:    | 1 734   | 私立德光 | 102 | 701 | 臺南市 | 06 | 21   | 097 i             | 9一般申請生   | 1    | 未收件  |            |
| 6    | 001001 | 001 | 機械工程                  | 系精額 | 73 ) | 6(10)  | 02周季  | 男   | R1:    | 7 734   | 私立德光 | 102 | 704 | 臺南市 | 06 | 06   | )9E               | 8 一般申請生  | 1    | 未收件  |            |
| 7    | 001001 | 001 | 機械工程                  | 系精額 | 73   | 1:10:  | 78葉奕  | 男   | R1:    | 8 739   | 私立南光 | 102 | 730 | 台南市 | 06 | 68 ( | )9: 1             | 5 一般申請生  | 1    | 未收件  |            |
| 8    | 002001 | 002 | 機械工程                  | 系精額 | 65 ( | 1(10:  | 13許委  | 女丨  | B2:    | 4.654   | 國立斗六 | 102 | 638 | 雲林縣 | 05 | 28 1 | )9 <u>/</u>       | 3一般申請生   | 1    | 未收件  |            |
| 9 1  | 002001 | 002 | 機械工程                  | 系精額 | 20   | 2 10   | 82郭博  | 男   | F12    | 4:209   | 新北市立 | 102 | 235 | 新北市 | 02 | 53(  | )9E i             | 5一般申請生   | 1    | 未收件  |            |
| 10   | 002001 | 002 | 機械工程                  | 系精額 | 70 ( | 1(10)  | 94謝宗  | 男   | R1:    | 4 702   | 國立臺南 | 102 | 744 | 臺南市 | 06 | 30 ( | 097 - 1           | 8 一般申請生  | 1    | 未收件  |            |
| 11   | 002001 | 002 | 機械工程                  | 系精額 | 25   | 6(10)  | 96林奕  | 男   | F12    | 0(253   | 新北市立 | 102 | 220 | 新北市 | 02 | 279  |                   | 一般申請生    | 1    | 未收件  |            |
| 12   | 003001 | 003 | 機械工程                  | 系電相 | 52 ! | 0(10:  | 34 柯維 | 男!  | N1:    | 2 521   | 國立彰化 | 102 | 509 | 彰化縣 | 04 | 82 ( | <b>)9</b> 1 i     | 1一般申請生   | 1    | 未收件  |            |
| 13   | 003001 | 003 | 機械工程                  | 系電机 | 40   | 1:10   | 53廖韋  | 男!  | L12    | )(406   | 國立文華 | 102 | 428 | 臺中市 | 04 | 52:0 | 092               | 5 一般申請生  | 1    | 未收件  |            |
| 14   | 003001 | 003 | 機械工程                  | 系電机 | 40 ) | 5:10   | 23陳羿  | 男丨  | L12    | 3(400   | 國立臺中 | 102 | 401 | 臺中市 | 04 | 58(  | 092 1             | 1一般申請生   | 1    | 未收件  |            |
| 15   | 003001 | 003 | 機械工程                  | 系電相 | 83 ( | 2:10:  | 94黃信  | 男 ( | Q1:    | 5 830   | 高雄市立 | 102 | 812 | 高雄市 | 09 | 861  | )9E I             | 7一般申請生   | 1    | 未收件  |            |
| 16   |        | 003 | 機械工程                  | 系電机 | 10   | 6(10). | 72 吳尚 | 男   | F12    | . 0 100 | 國立師大 | 102 | 338 | 桃園縣 | 03 | 52   | 097 JLU . J       | 8 一般申請生  | 1    | 未收供  | <b>_</b>   |
| 14 4 | ▶ ▶ 未收 | 件名  | 単/��/                 |     |      |        |       |     |        |         |      |     |     |     |    |      |                   |          |      | _    |            |
| 就緒   |        |     |                       |     |      |        |       |     |        |         |      |     |     |     |    |      |                   | 🛄 100% 🤆 |      | J(   | <b>:</b> ( |

## ●已收件名單

|      | R        | 1   |                    | -     |             | $f_{x}$              | 收件制                 | 態           |      |        |       |                     |     |         |                     |            |                       |           |      | ×    |
|------|----------|-----|--------------------|-------|-------------|----------------------|---------------------|-------------|------|--------|-------|---------------------|-----|---------|---------------------|------------|-----------------------|-----------|------|------|
|      | A        | В   | C                  | )     | D           |                      | E F                 | G           | H    |        | J     | K                   | L   | M       | N                   | 0          | P                     | Q         | R    |      |
| 1    | 申請編號Ы    | 顛代礁 | <mark>系(組)、</mark> | 學程名稱  | <b>服名</b> 月 | 序號准考                 | f 證號 姓              | 名 性房        | り身分割 | 證號學校   | 畢業學校  | 業年                  | 遞區  | 地址      | 電話                  | 手機         | 激費詳記                  | 電子信箱      | 收件狀態 | ili; |
| 2    | 001000   | )01 | 機械工程               | 星系精密権 | 4:          | 17:10                | 1.莊                 | 庭!男         | B11  | 94430  | 私立衛道高 | 5 102               | 407 | 臺中市西屯區  | 0407013             | 3 09 1 1 1 | 7(一般申請                | i生        | 已收件  |      |
| 3    | 001000   | 001 | 機械工程               | 星系精密体 | 4:          | 17210                | <mark>2</mark>  游   | 景理男         | B1   | 68430  | 私立衛道高 | 5 102               | 406 | 臺中市北屯區  | 04 25               | 509 (      | 0(一般申請                | F生        | 已收件  |      |
| 4    | 001000   | )01 | 機械工程               | 星系精密権 | 52          | 8210                 | <mark>4</mark> 1謝   | 定第          | N1   | 05 521 | 國立彰化高 | 5 102               | 511 | 彰化縣社頭鄉湖 | i <sup>0</sup> 4 79 | 09 3       | 32一般申請                | i生        | 已收件  |      |
| 5    | 00100*   | 001 | 機械工程               | 星系精密  | 1(          | 2410                 | <mark>0</mark> :謝   | 元 男         | A1   | 40 105 | 臺北市立成 | रे:102              | 100 | 臺北市中正區。 | 02 12               | 209 (      | 0(一般申請                | F生        | 已收件  |      |
| 6    | 00100    | )01 | 機械工程               | 星系精密権 | A           | 31 10                | 2:林                 | <u>豪</u> ]男 | B1   | 30400  | 國立臺中- | - 101               | 412 | 台中市大里區  | 04 13               | 309 2      | 2(一般申計                | sunfirm@m | 已收件  |      |
| 7    | 00100    | )01 | 機械工程               | 星系精密相 | 1:          | 2110                 | <mark>0</mark> [李   | 孟劉          | H1   | 98 132 | 私立復興重 | f! 102              | 106 | 台北市大安區法 | 02 51               | 109 7      | 7.一般申請                | F生        | 已收件  |      |
| 8    | 00100    | 001 | 機械工程               | 星系精密権 | 7:          | 2210                 | 2:葉                 | 力测男         | D1   | 12732  | 私立長榮高 | 5 102               | 708 | 臺南市安平區  | 00 06               | 09         | 7 <mark>(</mark> 一般申請 | i生        | 已收件  |      |
| 9    | 00100*   | )01 | 機械工程               | 星系精密  | 42          | 16210                | 1:黃                 | 智利男         | L1   | 33 422 | 國立大里高 | 5 102               | 422 | 臺中市石岡區; | 04 21               | 109 9      | 9(一般申請                | F生        | 已收件  |      |
| 10   | 001002   | )01 | 機械工程               | 【系精密相 | 28          | 3(10                 | <mark>2</mark> :藍   | 需 女         | H2   | 25 289 | 國立武陵高 | 5 102               | 335 | 桃園縣大溪鎮  | 0: 13               | 3'09 (     | 6、一般申請                | i生        | 已收件  |      |
| 11   | 001002   | )01 | 機械工程               | 星系精密  | 2(          | 3210                 | 1(陳                 | 鉴!男         | F1   | 48 205 | 新北市立彩 | f 102               | 104 | 台北市中山區。 | 02 24               | 09 (       | 0.一般申請                | i生        | 已收件  |      |
| 12   | 001002   | 001 | 機械工程               | 【系精密  | 1(          | 2110                 | 1 姜                 | 推]女         | A2   | 41103  | 臺北市立中 | ¤ <b>1</b> 102      | 110 | 臺北市信義區。 | 02 04               | 109 7      | 72一般申請                | F生        | 已收件  |      |
| 13   | 001002   | )01 | 機械工程               | 星系精密  | 1(          | 4110                 | 3:陳                 | 旼(女         | B2   | 31103  | 臺北市立中 | • <b>1</b> 02       | 251 | 新北市淡水區。 | 02 39               | 09 9       | 9(一般申請                | i生        | 已收件  |      |
| 14   | 00100    | 001 | 機械工程               | 星系精密  | 2(          | 4210                 | 3!張                 | 家相男         | F1   | 09 206 | 新北市立構 | 102                 | 242 | 新北市新莊區  | 0: 37               | 09         | 54一般申請                | i生        | 已收件  |      |
| 15   | 00100    | )01 | 機械工程               | 星系精密相 | 1           | 17110                | 1.邸                 | 目男          | A1   | 24114  | 臺北市立成 | रे <mark>102</mark> | 244 | 新北市林口區: | 0: 92               | 209 8      | Bi一般申請                | i生        | 已收件  |      |
| 16   |          | 001 | 機械工程               | 星系精密  | 1           | 16( <sup>*</sup> 10. | 。 <mark>3</mark> !趙 | 助]男         | A12. | 33 114 | 臺北市立成 | रे:102              | 112 | 台北市北投區  | 0220021             | 1 0922 14  | 5. 一般申請               | i生        | 已收件  |      |
| 14 4 | ▶ ▶   已收 | 件名! | ¥./ 🞾 /            |       |             |                      |                     |             |      |        |       |                     | J   | 4       | _                   |            |                       |           |      |      |
| 就緒   |          |     |                    |       |             |                      |                     |             |      |        |       |                     |     |         |                     |            | 100%                  | 0         | J(   | ÷:   |

## ●資格不符名單

|     |                   |      | R1     | •     | 0         |       | $f_{x}$ | 不符   | 資       | 格原因    | đ    |      |       |     |         |                      |       |        |     |          |             | ≽        |
|-----|-------------------|------|--------|-------|-----------|-------|---------|------|---------|--------|------|------|-------|-----|---------|----------------------|-------|--------|-----|----------|-------------|----------|
|     | A                 | В    |        | С     | [         | D     | E       | F    | G       | Н      | 1    | J    | K     | L   | Μ       | N                    | 0     | P      | Q   | R        |             |          |
| 1   | ∃請約               | 扁趾願作 | ti系(組) | 、學程名稱 | <b>混名</b> | 序雖君   | 考證號     | 姓名と  | と<br>別見 | ∤分證號   | 學校   | 畢業學校 | 業年    | 遞區  | 地址      | 電話                   | 手機    | : 激費註  | 記子信 | 不符資格     | 原因          |          |
| 2   | - 1 H             | 001  | 0機械工   | 程系精密機 | 52        | 8 10  | ). 571  | 張家身  | 専「      | N11110 | 521  | 國立彰在 | 102   | 510 | 彰化縣員林鎮  | 7 <mark>04</mark>    | 3 09  | 23一般申  | 請生  | 未繳申請資格診  | <b>萱明文件</b> |          |
| 3   | - 1 H             | 001  | 0 機械工  | 程系精密機 | 10        | 1;10  | 132     | 陳仁身  | 芎、      | J1 )   | 5100 | 國立師/ | 102   | 103 | 臺北市大同區  | § <mark>02:</mark>   | 609   | 30一般申  | 請生  | 未繳申請資格證  | <b>登明文件</b> |          |
| 4   | - 1 I             | 001  | 0 機械工  | 程系精密機 | 43        | 1(10  | 251     | 池忠县  | 専し      | L1 3   | 432  | 私立立力 | 102   | 411 | 臺中市太平區  | z <mark>'04:</mark>  | 709   | 22 一般申 | 請生  | 未繳申請資格證  | <b>登明文件</b> |          |
| - 5 | - 1 H             | 001  | 0機械工   | 程系精密機 | 73        | 6 10  | )))))   | 呂昕 3 | x I     | D2 6   | 5734 | 私立德) | 102   | 701 | 臺南市東區崇  | 1 <mark>06:</mark>   | 609   | 37一般申  | 請生  | 未繳申請資格證  | <b>登明文件</b> |          |
| 6   | - 1 H             | 001  | 0機械工   | 程系精密機 | 73        | 6(10  | ). )22  | 周季身  | 芎       | R1 5   | 734  | 私立德注 | i 102 | 704 | 臺南市北區北. | F <mark>.06</mark> : | 4'09  | )4 一般申 | 請生  | 未繳申請資格診  | <b>登明文件</b> |          |
| 7   | - 1 H             | 001  | 0機械工   | 程系精密機 | 73        | 1:10  | ): 780  | 葉奕身  | 専目      | R1 (   | 739  | 私立南> | 102 t | 730 | 台南市新營區  | 1061                 | 3 09  | 36一般申  | 請生  | 未繳申請資格證  | <b>登明文件</b> |          |
| 8   | - 1 L             | 002  | 0 機械工  | 程系精密調 | 65        | 1(10  | ). 132  | 許委3  | z I     | B2 9   | 654  | 國立斗力 | 102   | 638 | 雲林縣麥寮鄉  | £ <mark>05</mark> (  | 2'09  | 39一般申  | 請生  | 未繳申請資格證  | <b>登明文件</b> |          |
| 9   | - 1 L(            | 002  | 0 機械工  | 程系精密語 | 20        | 2 10  | 323     | 郭博与  | 専目      | F1 7   | 209  | 新北市立 | 102   | 235 | 新北市中和區  | 102                  | 709   | )5 一般申 | 請生  | 未繳申請資格證  | <b>登明文件</b> |          |
| 10  | D 🚹 10            | 002  | 0 機械工  | 程系精密設 | 70        | 1(10  | ); )41  | 謝宗身  | 専       | R1 (   | 702  | 國立臺南 | 102   | 744 | 臺南市新市區  | 2 <mark>06</mark>    | 000   | 50一般申  | 請生  | 未繳申請資格證  | <b>登明文件</b> |          |
| 11  | 1 🚹 🛙             | 002  | 0機械工   | 程系精密調 | 25        | 6(*10 | ) )63   | 林奕身  | 専目      | F1 8   | 253  | 新北市立 | 102   | 220 | 新北市板橋區  | 02:                  | 727   | 一般申    | 請生  | 未繳申請資格證  | <b>登明文件</b> |          |
| 12  | 2 🕺 H             | 003  | 0 機械工  | 程系電機與 | 52        | 0(10  | ); 341  | 柯維   | 専「      | N1 4   | 521  | 國立彰( | 102   | 509 | 彰化縣伸港鄉  | -04                  | 202   | 73一般申  | 請生  | 未繳申請資格證  | <b>登明文件</b> |          |
| 13  | 3 🕺 I (           | 003  | 0 機械工  | 程系電機與 | 40        | 1:10  | ) 530   | 廖韋亨  | 専し      | L1 1   | (406 | 國立文書 | 102   | 428 | 臺中市大雅區  | 04:                  | 2'09  | 38 一般申 | 請生  | 未繳申請資格證  | <b>登明文件</b> |          |
| 14  | 1 T I(            | 003  | 0 機械工  | 程系電機與 | 40        | 5:10  | 230     | 陳羿身  | 専し      | L1 1   | 400  | 國立臺口 | 102   | 401 | 臺中市東區自  | 04:                  | 4'09  | 38一般申  | 請生  | 未繳申請資格證  | <b>登明文件</b> |          |
| 15  | 5 🚹 🛛 🕻           | 003  | 01機械工  | 程系電機與 | 83        | 2:10  | ) )44   | 黃信!  | 専 (     | Q. (   | 830  | 高雄市立 | 102   | 812 | 高雄市小港區  | <b>1</b> 09:         | 505   | )1一般申  | 請生  | 未繳申請資格證  | 登明文件        |          |
| 16  | 5 <sup>*</sup> 10 | 0031 | 0機械工   | 程系電機與 | 10.       | 6(10  |         | 吳尚身  | 専目      | F12008 | 100  | 國立師力 | 102   | 338 | 桃園縣蘆竹鄉  | 03:                  | 805.0 | 23 一般申 | 請生  | 未繳申請資格診  | 會明文件        | <b>•</b> |
| -14 | $\rightarrow$     | ▶ 資  | 格不符名   | 單/包/  |           |       |         |      |         |        |      |      |       |     |         |                      |       |        | Ш   |          |             |          |
| 就   | 緒                 |      |        |       |           |       |         |      |         |        |      |      |       |     |         |                      |       |        |     | 100% 😑 — |             | ÷        |

## ●資格符合名單

|         |             | AI4      | -                |                       | $f_{\mathcal{K}}$ |        |      |        |         |                      |       |                                               |                     |     |        |     |       |      |     |        |     |       |               |    |         |       | ×   |
|---------|-------------|----------|------------------|-----------------------|-------------------|--------|------|--------|---------|----------------------|-------|-----------------------------------------------|---------------------|-----|--------|-----|-------|------|-----|--------|-----|-------|---------------|----|---------|-------|-----|
|         | A           | B C      | D                | E F                   | G H               | 1      | J    | K L    | . M     | N                    | 0     | P Q                                           | R                   | S   | T      | U   | VW    | X    | Y   | ZA     | AA  | AB AC | AD            | AE | AF AG   | G AH  |     |
| 1 申請    | <b>編</b> 蠍蘭 | 順代礼)、 學: | 崖名序锥考            | 證號姓名生                 | ) 分割              | 窗:學校   | 畢業學校 | 業年遞    | 區 地址    | 電話                   | 手機    | しき うちょう しんしょう しんしょう しんしょう しんしょう しんしん しんしん しんし | 言 國文                | (文乱 | き 加權 孝 | (文) | 文缺 加梯 | i 數學 | 學缺力 | 口權 社   | 會會  | 缺加權   | ì<br>自然       | 然缺 | 加權級     | :篩成績  | £ 🗖 |
| 2       | 001         | 001機械]   | £ 4303(10        | 8'莊庭!                 | 夷 B12             | 22 430 | 私立衛道 | 102 40 | 7 臺中市西  | i屯0427               | 0928  | 一般申請                                          | 青:13                |     | 13.0(1 | 5   | 30.   | 0(14 | 2   | 8.0 14 |     | 0.0   | 13            |    | 26.0 69 | 92.38 |     |
| 3       | 001         | 001機械]   | £ 4303010        | 82游景!                 | 募 B12             | 22 430 | 私立衛道 | 102 40 | 6臺中市北   | ;电0424               | 0975  | 一般申請                                          | 青:13                |     | 13.0(1 | 3   | 26.   | 0(13 |     | 6.0 14 |     | 0.0   | 0 13          |    | 26.0(66 | 86.67 |     |
| 4       | 001         | 001機械]   | C 5213110        | ?94謝定!                | 募 N12             | 25 521 | 國立彰( | 102 51 | 1彰化縣社   | 上頭 <sup>0487</sup>   | 0928  | 一般申請                                          | 青[12]               |     | 12.0(1 | 3   | 26.   | 0(13 | 1   | 6.0(12 |     | 0.0   | 0 15          |    | 30.0(65 | 89.52 |     |
| 5 1     | 001         | 001機械]   | C 1053110        | / <mark>0(</mark> 謝沅! | 夷 A12             | 27 105 | 臺北市江 | 102 10 | 0 臺北市中  | ± <u>1</u> 0223      | 0921  | 一般申請                                          | 青 13                |     | 13.0(1 | 3   | 26.   | 0(12 | 2   | 4.0 14 |     | 0.0   | 15            |    | 30.0 67 | 88.57 |     |
| 6       | 001         | 001機械]   | C A333 10        | 212林彦县                | 夷 B12             | 23 400 | 國立臺口 | 101 41 | 2 台中市大  | :里0424               | 0927  | 一般 sur                                        | ifi 15              |     | 15.0(1 | 3   | 26.   | 0(12 | 2   | 4.0 14 |     | 0.0   | 15            |    | 30.0(69 | 90.48 |     |
| 7       | 001         | 001機械]   | C 1323(10        | i4(李孟县                | 夷 H12             | 24 132 | 私立復興 | 102 10 | 16台北市大  | 安0227                | 0918  | 一般申請                                          | 青[13]               |     | 13.0(1 | 4   | 28.   | )(12 | 1   | 4.0(13 |     | 0.0   | 0 13          |    | 26.0(65 | 86.67 |     |
| 8       | 001         | 001機械]   | C 7323010        | 82葉力!                 | 夷 D12             | 22 732 | 私立長多 | 102 70 | 8臺南市安   | き平 0629              | 0910  | 一般申請                                          | 青 <mark>[</mark> 13 |     | 13.0(1 | 3   | 26.   | )(14 | 1   | 8.0(11 |     | 0.0   | 0 15          |    | 30.0 66 | 92.38 |     |
| 9       | 001         | 001機械]   | 14223(10         | )5'黃智县                | 夷 L12             | 4(422  | 國立大事 | 102 42 | 2臺中市石   | 窗(0425               | 0989  | 一般申請                                          | 青:14                |     | 14.0(1 | 4   | 28.   | 0(13 | 2   | 6.0 14 |     | 0.0   | 14            |    | 28.0(69 | 91.43 |     |
| 10      | 001         | 001機械]   | C 2893110        | →52藍霈3                | 女 H22             | 23 289 | 國立武陸 | 102 33 | 85 桃園縣大 | ;濮0338               | 0922. | 一般申請                                          | 青:14                |     | 14.0(1 | 5   | 30.   | 0(13 | 1   | 6.0 12 | 2   | 0.0   | 14            |    | 28.0(68 | 93.33 |     |
| 11      | 001         | 001機械]   | C 2053110        | 37 陳瑩县                | 夷 F12             | 29:205 | 新北市江 | 102 10 | 4 台北市中  | ,山 <sup>7</sup> 0225 | 0922  | 一般申請                                          | 青[11]               |     | 11.0(1 | 2   | 24.   | 0(14 | 1   | 8.0 12 |     | 0.0   | ) <b>*</b> 14 |    | 28.0(63 | 86.67 |     |
| 12      | 001         | 001機械]   | C 10332 10       | 2 姜雅2                 | 女 A22             | 29 103 | 臺北市] | 102 11 | 0臺北市信   | 義 0227               | 0937  | 一般申請                                          | 青 14                |     | 14.0(1 | 5   | 30.   | 0(12 | 2   | 4.0 13 |     | 0.0   | 0 13          |    | 26.0 67 | 89.52 |     |
| 13      | 001         | 001機械]   | C 10332 10       | 8. 陳玟2                | 女 B22             | 23 103 | 臺北市江 | 102 25 | 1新北市淡   | { <b>&gt;}'0226</b>  | 0921  | 一般申請                                          | 青 13                |     | 13.0(1 | 4   | 28.   | )(11 | 2   | 2.0 14 |     | 0.0   | 14            |    | 28.0 66 | 86.67 |     |
| 14      | 001         | 001機械]   | C 2063110        | 32、張家县                | 寿 F13             | 33 206 | 新北市江 | 102 24 | 2新北市新   | f莊 <mark>0222</mark> | 0981  | 一般申請                                          | 青 13                |     | 13.0(1 | 2   | 24.   | 0(12 | 2   | 4.0(12 | 2   | 0.0   | 0 15          |    | 30.0(64 | 86.67 |     |
| 15      | 001         | 001機械]   | C 1143010        | 12 邱日县                | 夷 A12             | 28 114 | 臺北市1 | 102 24 | 4 新北市林  | ⊧⊏ <b>"</b> 0226     | 0937  | 一般申請                                          | 青 12                |     | 12.0(1 | 4   | 28.   | 0(13 | 2   | 6.0 13 |     | 0.0   | 0 13          |    | 26.0(65 | 87.62 |     |
| 16 1    | 001         | 001機械]   | <u>c 1143(10</u> | 。10、趙劭县               | 夷 A12             | 29 114 | 臺北市工 | 102 11 | 2 台北市北  | 投 0228               | 0922  | 一般申請                                          | 書 13                |     | 13.0(1 | 3   | 26.   | 0(13 | 2   | 6.0(12 | 2   | 0.0   | 14            |    | 28.0(65 | 88.57 | -   |
| 4 - 4 → | ▶ 資         | 格符合名骂    | 1/2/             |                       |                   |        |      |        |         |                      |       |                                               |                     |     | ∢      |     |       |      |     |        |     |       |               |    |         | _     |     |
| 就緒      |             |          |                  |                       |                   |        |      |        |         |                      |       |                                               |                     |     |        |     |       |      |     |        | ₩ 🛛 | ] 🛄 1 | 00%           | 0- |         | (     | ÷:  |

## ●各系資格符合人數及金額統計表

|       |              | A1          | -                   |     | f∗ 志願 | <b></b> |       |         |           |            |                                       | ×            |
|-------|--------------|-------------|---------------------|-----|-------|---------|-------|---------|-----------|------------|---------------------------------------|--------------|
|       | А            | В           | С                   |     | D     | E       | F     | G       | Н         |            | J                                     | K            |
| 1 .   | 등願代碑         | \$K(組)、學程名# | <b>剤階段複</b>         | 過第一 | 階段篩選  | 心收入户    | 减入户人; | 完成收件註記人 | 申請生資格符合人數 | 收件註記且符合資格總 | 牛註記且符合資格中低收入                          | (件註記且符合資格低收入 |
| 2     | 001          | 【機械工程系精密    | <u>800</u>          | 25  |       | 0       | 0     | 0       | 19        | 19         | 0                                     | 0            |
| 3     | 002          | 機械工程系精密     | s <mark>800</mark>  | 20  |       | 1       | 0     | 0       | 16        | 16         | 1                                     | 0            |
| 4     | 003          | 機械工程系電機     | ¥. <mark>800</mark> | 27  |       | 0       | 0     | 0       | 16        | 16         | 0                                     | 0            |
| 5     | 004          | 能源與冷凍空誹     | §_1000              | 27  |       | 0       | 0     | 0       | 16        | 16         | 0                                     | 0            |
| 6     | 005          | 車輛工程系       | 800                 | 23  |       | 0       | 0     | 0       | 19        | 19         | 0                                     | 0            |
| 7     | 006          | 電機工程系       | 1000                | 65  |       | 0       | 0     | 0       | 19        | 19         | 0                                     | 0            |
| 8     | 007          | 電子工程系       | 800                 | 41  |       | 0       | 0     | 0       | 27        | 27         | 0                                     | 0            |
| 9     | 800          | 光電工程系       | 800                 | 22  |       | 0       | 0     | 0       | 14        | 14         | 0                                     | 0            |
| 10    | 009          | 資訊工程系       | 800                 | 23  |       | 0       | 0     | 1       | 16        | 16         | 0                                     | 0            |
| 11    | 010          | 土木工程系       | 1000                | 46  |       | 1       | 0     | 0       | 33        | 33         | 1                                     | 0            |
| 12    | 011          | 分子科學與工程     | <u></u> <b>800</b>  | 141 |       | 1       | 3     | 0       | 125       | 125        | 1                                     | 2            |
| 13    | 012          | 化學工程與生物     | 7 800               | 63  |       | 0       | 1     | 0       | 42        | 42         | 0                                     | 1            |
| 14    | 013          | 材料及資源工程     | <u>≢</u> ,800       | 123 |       | 0       | 0     | 0       | 90        | 90         | 0                                     | 0            |
| 15    | 014          | 材料及資源工程     | <u></u> 800 ≦       | 117 |       | 0       | 1     | 0       | 95        | 95         | 0                                     | 1            |
| 16 1. | 015          | 工業工程與管理     | <u>t</u> 1000       | 45  |       | 0       | 1     | 0       | 29        | 29         | 0                                     | 1            |
| 14 4  | <b>F H</b> 4 | 各系資格符合人員    | 收及金額組               | 甜表/ | 2     |         |       |         |           | 4          |                                       |              |
| 就緒    |              |             |                     |     |       |         |       |         |           |            | I I I I I I I I I I I I I I I I I I I | % 😑 💎 🕂 🕂    |

## ●書面審查資料上傳狀態

|    |        | R1                         |        | • (•         |                    | f <sub>x</sub> | Ŀ     | 傳狀顏 | i.  |     |     |     |      |       |          |      |         |     |    | :     |
|----|--------|----------------------------|--------|--------------|--------------------|----------------|-------|-----|-----|-----|-----|-----|------|-------|----------|------|---------|-----|----|-------|
|    | A      | B C                        | D      | E            | F                  | G              | Н     |     | J   | K   | L   | М   | Ν    | 0     | Р        | Q    | R       | S   | Т  | U     |
| 1  | 請編』願   | 〔代1〕、學程                    | 报名序题   | <b>主</b> 考證  | 號姓名                | 性別             | 分證調   | 學校( | 業學権 | 業年  | 兎區  | 地址  | 電話   | 手機    | 11子信和    | (費註) | 上傳狀態    | 牛註言 | 格註 | 格不符原日 |
| 2  | 011    | 0 機械工程                     | 812308 | 10005        | 6莊'圭               | 男              | E124  | 812 | 國立属 | 103 | 802 | 高雄市 | 0774 | 095(  | a18711   | 一般日  | 已確認     | V   | V  |       |
| 3  | 001    | 0 機械工程                     | 812314 | 10 3         | 5蔡译                | 男              | E124  | 812 | 國立属 | 103 | 807 | 高雄市 | 0734 | 2996  | h94m3    | ∕一般□ | 已確認     | V   | V  |       |
| 4  | 001    | <ul> <li>0 機械工程</li> </ul> | 287314 | 10 1         | 4康士                | 男              | F129  | 287 | 國立口 | 103 | 330 | 桃園縣 | 0336 | 093   | aobage   | 一般日  | 已確認     | V   | V  |       |
| 5  | 001    | <ul> <li>0 機械工程</li> </ul> | 283309 | 10 5         | 5林 刘               | 男              | G122  | 283 | 國立緊 | 103 | 268 | 宜蘭縣 | 0395 | 091.j | jimmy2   | 一般日  | 已確認     | V   | V  |       |
| 6  | 001    | <ul> <li>0 機械工程</li> </ul> | 105314 | 10 3         | 5 張 翁              | 男              | A127  | 105 | 臺北F | 103 | 105 | 臺北市 | 0227 | 0918  | 242772   | 2一般6 | 已逾期     |     |    | 未繳申請  |
| 7  | 001    | <ul> <li>0 機械工程</li> </ul> | 105323 | <b>1</b> 0 ) | <mark>8</mark> 梁 R | 男              | F129  | 105 | 臺北F | 103 | 220 | 新北市 | 0229 | 098() | jacoblia | 一般日  | 已確認     | V   | V  |       |
| 8  | 001    | <ul> <li>0 機械工程</li> </ul> | 105323 | 10 5         | 4 葉 主              | 男              | F129  | 105 | 臺北F | 103 | 231 | 新北市 | 0229 | 092(  | leaf855  | 一般日  | 已逾期     |     |    | 未繳申請  |
| 9  | 001    | <ul> <li>0 機械工程</li> </ul> | 136304 | <b>1</b> 0 9 | 4 陳 🎗              | 男              | A128  | 136 | 私立東 | 103 | 111 | 臺北市 | 0933 | 093:  | wayne8   | 一般日  | 已確認     | V   | V  |       |
| 10 | 001    | <ul> <li>0 機械工程</li> </ul> | 450303 | 10 7         | 1洪 排               | 男              | L125( | 450 | 國立口 | 102 | 400 | 臺中市 | 0422 | 092:j | eason    | 1一般6 | 已逾期     |     |    | 未繳申請  |
| 11 | 001    | <ul> <li>0 機械工程</li> </ul> | 429304 | <b>1</b> 0 3 | 3張 衣               | 女              | M222  | 429 | 私立明 | 102 | 542 | 南投縣 | 0492 | 092:  | rachel8  | 一般日  | 已確認     | V   | V  |       |
| 12 | 001    | <ul> <li>0 機械工程</li> </ul> | 104306 | <b>1</b> 0 9 | 6蔡 🗄               | 女              | A227  | 104 | 臺北F | 103 | 111 | 臺北市 | 0228 | 092() | 20012    | (一般日 | 已確認     | V   | V  |       |
| 13 | 001    | <ul> <li>0 機械工程</li> </ul> | 409308 | 10 5         | 3張 5               | 男              | B123  | 409 | 臺中市 | 103 | 404 | 臺中市 | 0422 | 093   | fredy01  | 一般   | 已確認     | V   | V  |       |
| 14 | 001    | <ul> <li>0 機械工程</li> </ul> | 701309 | <b>1</b> 0 ) | 6 華 宛              | 女              | E224  | 701 | 國立國 | 103 | 711 | 臺南市 | 0623 | 092   | hwabel   | 一般日  | 已確認     | V   | V  |       |
| 15 | 001    | <ul> <li>0 機械工程</li> </ul> | 173308 | 10 7         | 1邱 阝               | 男              | C121  | 173 | 臺北F | 103 | 200 | 基隆市 | 0224 | 093:  | shiv334  | 一般   | 已確認     | V   | V  |       |
| 16 | J0 1   | 0 機械工程                     | 169310 | 107          | 4 梁 月              | 男              | A126  | 169 | 臺北市 | 103 | 110 | 臺北市 | 0227 | 097(  | liangna  | ≤一般□ | 已確認     | V   | V  |       |
| 1  | I I II | 古審査資料                      | 上傳狀    | 態/           | <u>;</u>           |                |       |     |     |     |     |     |      |       |          |      |         |     |    | ▶ 1   |
| 就約 | ŧ      |                            |        |              |                    |                |       |     |     |     |     |     |      |       |          |      | 100% (= | )   |    | +     |

(1) 依系(組)、學程搜尋:由下拉式選單,點選系(組)、學程。

|                                          | 2.資格審查 / 步驟2.1 申請生郵                                                                     | 時資料收件及申請資格審查                   |                                    |
|------------------------------------------|-----------------------------------------------------------------------------------------|--------------------------------|------------------------------------|
| <b>未收件名單</b><br>依申請生搜尋                   | 資格不符名單 資格符合名單                                                                           | 各条資格符合人數及金額統計表                 | 書面審查資料上傳狀態<br>趙)、學程搜尋              |
| 請選擇;                                     | 条(組)、學程:<br>001-能源與冷凍<br>002-車輛工程多                                                      | 空調工程系                          |                                    |
| \$校院招生委員會聯合會 10608臺北市大 <sup>54</sup> 區忠孝 | 502-非新工程系<br>503-北木工程系<br>504-分子科學與<br>505-材料及音源<br>506-材料及音源<br>506-材料及音源<br>507-工業工程與 | 工程系<br>工程系材料組<br>工程条資源組<br>管理系 | 2-2773-8881 E-mail : caac@ntut.edu |
|                                          | 208 經營管理系<br>209-建築系<br>210-應用英文系<br>211-文化事業發<br>212-機電學士班                             | <b>禹</b> 条                     | -                                  |
|                                          | 013-電資學士班<br>014-工程科技學<br>015-創意設計學<br>016-資訊與財金                                        | 士班<br>士班<br>管理系                |                                    |

(2) 依申請生搜尋:先輸入申請生之申請編號,再點選查詢。

| 2.資格審查 / 步陳2.1 申請生郵寄資料收件及申請資格審查<br>未收件名單 已收件名單 資格不符名單 資格符合名單 各系資格符合人數及金額統計表 書面審查資料上傳狀態<br>依申請生搜尋 (依条(組)、學程搜尋<br>申請編號 010001 查詢 |       |        |             |               |  |  |                     |  |  |  |  |                                        |    |      |      |      |      |           |        |  |  |  |  |
|----------------------------------------------------------------------------------------------------|-------|--------|-------------|---------------|--|--|---------------------|--|--|--|--|----------------------------------------|----|------|------|------|------|-----------|--------|--|--|--|--|
|                                                                                                    |       |        |             |               |  |  |                     |  |  |  |  | 目前作業中的系(組)、學程名稱: 能源與冷凍空調工程系, 招生名額: 4 名 |    |      |      |      |      |           |        |  |  |  |  |
|                                                                                                    |       |        |             |               |  |  |                     |  |  |  |  | 申請編號                                   | 姓名 | 身分證號 | 繳費註記 | 上傳狀態 | 收件註記 | 申請生申請資格註記 | 資格不符原因 |  |  |  |  |
|                                                                                                    | 11 11 | 50 100 | 히지 나는 수후 다. | -1: 7/2: 3:01 |  |  | 十.4461日至1次48至20日子/月 |  |  |  |  |                                        |    |      |      |      |      |           |        |  |  |  |  |

(3)由畫面可檢視申請生繳費註記以及書面審查資料上傳狀態,依收件情形、資格審查結果,勾選收件註記以及申請資格註記欄位。

|                                        | ÷                            | 未收件名! | E E   | 收件名單                   | 資格不   | 符名單 資格符      | 合名單    | 各系資格符合人的                 | 數及金額統計表 書面審查資料_   | 上傳狀態           |
|----------------------------------------|------------------------------|-------|-------|------------------------|-------|--------------|--------|--------------------------|-------------------|----------------|
|                                        |                              |       | 11:11 | 9該生授學                  |       |              |        |                          | 11(飛(組)、学性授等      |                |
|                                        |                              |       |       | 一請選擇系                  | (組)、學 | 程: 1( 01-能   | 源與冷凍空  | 周工程系                     | •                 |                |
|                                        | 匯出                           |       |       |                        |       |              |        |                          |                   |                |
|                                        |                              |       |       |                        | 檔     | 案名稱格式:QE     | +志願代碼  | XLS,如QE10                | 7001.XLS          |                |
|                                        |                              |       |       |                        |       | <b>N N N</b> | 198    | 10 - 20 + 2 min 가도 2 수 표 |                   |                |
|                                        |                              |       |       |                        |       |              | 出單一孫組尊 | 程資格審查結果                  |                   |                |
|                                        |                              |       |       |                        |       |              |        |                          |                   |                |
|                                        |                              |       |       |                        |       |              |        |                          |                   |                |
|                                        |                              |       |       |                        |       |              |        |                          | 已收件: 21 名, 資格符    | 合:19 名, 資格不符:2 |
|                                        |                              | 目前    | 作業中的  | 的系 <mark>(組)、</mark> 學 | 程名稱   | : 能源與冷凍空     | 調工程系,  | 招生名額 <b>:4</b> 名         | ,共 21 名申請生通過第一階段節 | <b></b>        |
|                                        |                              |       | Ħ     | 申請編號 🗌                 |       | 姓名           |        | 身分證號                     | 篩選                |                |
| 甫                                      | 赤編號                          | 姓     | 名     | 身分                     | 證號    | 繳費註記         | 上傳狀態   | 收件註記                     | 申請生申請資格註記         | 資格不符原因         |
| 1(                                     | 0002                         | 張     | 猗     | C2                     | 137   | 一般申請生        | 未確認    | ☑ 已收件                    | □ 資格符合            | 未繳複試費          |
| 1(                                     | 0003                         | 張     | 涵     | F2                     | :51   | 低收入戶申請<br>生  | 未確認    | ☑ 已收件                    | ☑ 資格符合            |                |
|                                        | 0004                         | 張     | 慈     | C2                     | 65    | 一般申請生        | 未確認    | ☑ 已收件                    | ☑ 資格符合            |                |
| 1(                                     | 0005                         | 張     | 情     | C2                     | i01   | 一般申請生        | 未確認    | ✓ 已收件                    | ☑ 資格符合            |                |
| 1(<br>1(                               | 8000                         | 陳     | 婷     | C2                     | :60   | 一般申請生        | 未確認    | ☑ 已收件                    | ☑ 資格符合            |                |
| 1(<br>1(<br>1(                         | 0009                         | 陳     | 逸     | F2                     | 75    | 一般申請生        | 未確認    | 🕑 已收件                    | ☑ 資格符合            |                |
| 1(<br>1(<br>1(<br>1(                   |                              | 黃     | 涵     | N2                     | :63   | 一般申請生        | 未確認    | ☑ 已收件                    | ☑ 資格符合            |                |
| 1(<br>1(<br>1(<br>1(                   | 0100                         |       | 逸     | F2                     | 17    | 一般申請生        | 未確認    | ✓ 已收件                    | ☑ 資格符合            |                |
| 1(<br>1(<br>1(<br>1(<br>1(<br>1)       | 0010<br>0011                 | 臧     |       | F2                     | 59    | 一般申請生        | 未確認    | ☑ 已收件                    | ☑ 資格符合            |                |
| 1(<br>1(<br>1(<br>1(<br>1(<br>1)       | 0010<br>0011<br>0012         | 臧蔡    | 恩、    |                        |       |              |        |                          |                   |                |
| 1(<br>1(<br>1(<br>1(<br>1)<br>1(<br>1( | 0010<br>0011<br>0012<br>0013 | 臧禁    | 恩軒    | C2                     | :84   | 一般申請生        | 未確認    | 🕑 已收件                    | 🕑 資格符合            |                |

(4)收件註記:承辦人員收到申請生寄送之資料後,請至此處點選已收件, 完成收件註記。

| 2.資格審查 / 步驟2.1 申請生郵寄資料收件及申請資格審查                                          |     |        |           |         |       |            |       |  |  |  |  |
|--------------------------------------------------------------------------|-----|--------|-----------|---------|-------|------------|-------|--|--|--|--|
| 未收件名單 已收件名單 資格不符名單 資格符合名單 各系資格符合人數及金額統計表 書面審查資料上傳狀態<br>依由該生地尋            |     |        |           |         |       |            |       |  |  |  |  |
| 依申請生搜尋 依糸(組)、學程搜尋 申請編號 10 002 查询                                         |     |        |           |         |       |            |       |  |  |  |  |
|                                                                          |     | 目前作業中的 | 糸(組)、學程名和 | 角: 能源與) | 令凍空調工 | 程系,招生名額:4名 |       |  |  |  |  |
| 申請編號     姓名     身分證號     繳費註記     上傳狀態     收件註記     申請生申請資格註記     資格不符原因 |     |        |           |         |       |            |       |  |  |  |  |
| 10 002                                                                   | 張 綺 | C2 i7  | 一般申請生     | 未確認     | 🕑 已收件 | □ 資格符合     | 未繳複試費 |  |  |  |  |

(5)資格審查-資格不符合 系統預設所有申請生皆為「資格符合」,若申請生資格不符合,請將資 格符合之勾選點掉,頁面會顯示「請選擇資格不符合原因」,可於下拉 式選單選擇,或新增不符合原因。

| 未收   | 2件名單 已收<br>依由 | 件名單        | 請選            | 擇不符合資格原因                          | (細)、學程推尋  | 料上傳狀態  |
|------|---------------|------------|---------------|-----------------------------------|-----------|--------|
|      |               |            | ②如欲:<br>請直接輸  | 新增不符合資格原因,<br>〕入後按「確定」按鈕。<br>確定 ) |           |        |
| 申請編號 | 姓名            |            | 100 J-0 01 01 |                                   | 小山上一時資格註記 | 資格不符原因 |
|      | 1 森           | L.L.000 82 | 一般申請生         | 已確認 🔽 已收件                         | □ 資格符合    |        |

## (6) 為方便作業,可多利用整批匯出及匯入功能。

|                                                    | 7                                      | 卡收件名量            | ₽́ E             | 收件名單                   | 資格不                  | 符名單 資格符                                                                               | F合名單              | 各条資格符合人費                                                       | 敗及金額統計表 書词                                                         | 面審查資料上傳狀態              |
|----------------------------------------------------|----------------------------------------|------------------|------------------|------------------------|----------------------|---------------------------------------------------------------------------------------|-------------------|----------------------------------------------------------------|--------------------------------------------------------------------|------------------------|
|                                                    |                                        |                  | 依申               | 請生搜尋                   |                      |                                                                                       |                   |                                                                | 依条(組)、                                                             | 學程搜尋                   |
|                                                    |                                        |                  |                  | -請選擇系(                 | 組)、學                 | 程: 1 )1-能                                                                             | 源與冷凍空調            | 周工程系                                                           |                                                                    | <b>•</b>               |
|                                                    | 匯出                                     |                  |                  | 匯入                     | 横                    | 《名稱格式:QE                                                                              | +志願代碼             | XLS,如QE107                                                     | 7001.XLS                                                           |                        |
|                                                    |                                        |                  |                  |                        |                      |                                                                                       | 出單一系組學            | 程資格審查結果                                                        |                                                                    |                        |
|                                                    |                                        |                  |                  |                        |                      |                                                                                       |                   |                                                                |                                                                    |                        |
|                                                    |                                        |                  |                  |                        |                      |                                                                                       |                   |                                                                | 已收件: 21                                                            | 名, 資格符合: 19 名, 資格不符: 2 |
|                                                    |                                        | 目前               | 作業中的             | /<br>//东(組)、學          | 程名稱                  | : 能源與冷凍空                                                                              | 調工程系,             | 招生名額:4名                                                        | . 共 21 名申請生通過                                                      | 第一階段篩選                 |
|                                                    |                                        |                  | 申                | 請編號                    |                      | 姓名                                                                                    |                   | 身分證號                                                           | 節影                                                                 | ¥                      |
| 申討                                                 |                                        | 姓                | 名                | 身分                     | 建筑                   | 繳費註記                                                                                  | 上傳狀態              | 收件註記                                                           | 申請生申請資格討                                                           | 記 資格不符原因               |
| 10                                                 | 002                                    | 弓長               | 猗                | C2                     | 37                   | 一般申請生                                                                                 | 未確認               | ✓ 已收件                                                          | □ 資格符合                                                             | 未繳複試費                  |
| 10                                                 | 003                                    | 弓長               | 函                | F2:                    | 51                   | 低收入戶申請<br>生                                                                           | 未確認               |                                                                | ✓ 資格符合                                                             |                        |
| 10                                                 | 004                                    | 張                | 慈                | C2                     | 65                   | 一般申請生                                                                                 | 未確認               | ☑ 已收件                                                          | ☑ 資格符合                                                             |                        |
| 10                                                 | 005                                    | 弓長               | 凊                | C2                     | 01                   | 一般申請生                                                                                 | 未確認               | ☑ 已收件                                                          | ☑ 資格符合                                                             |                        |
| 10<br>10<br>10                                     | 005                                    | 陳                | 焞                | C2                     | 50                   | 一般申請生                                                                                 | 未確認               | ☑ 已收件                                                          | ☑ 資格符合                                                             |                        |
| 10<br>10<br>10<br>10                               | 008                                    |                  | · @s             | F2:                    | 75                   | 一般申請生                                                                                 | 未確認               | ☑ 已收件                                                          | 🕑 資格符合                                                             |                        |
| 10<br>10<br>10<br>10                               | 008                                    | 陳                | 120              |                        |                      | 이제 나는 수술 다니                                                                           | 未確認               | ☑ 已收件                                                          | ☑ 資格符合                                                             |                        |
| 10<br>10<br>10<br>10<br>10                         | 008                                    | 陳                | 函                | N2                     | 53                   | 一般申請生                                                                                 |                   |                                                                |                                                                    |                        |
| 10<br>10<br>10<br>10<br>10<br>10<br>10             | 008<br>009<br>010<br>011               | 陳黃臧              | 通逸               | N2<br>F2:              | 53<br>17             | 一般申請生                                                                                 | 未確認               | 🕑 已收件                                                          | 🕑 資格符合                                                             |                        |
| 10<br>10<br>10<br>10<br>10<br>10<br>10             | 003<br>008<br>009<br>010<br>011<br>012 | 陳<br>黃<br>臧<br>蔡 | 通通思              | N2<br>F2:<br>F2:       | 53<br>17<br>59       | 一般申 請生<br>一般申 請生<br>一般申 請生                                                            | 未確認<br>未確認        | <ul> <li>✓ 已收件</li> <li>✓ 已收件</li> </ul>                       | <ul> <li>資格符合</li> <li>資格符合</li> </ul>                             |                        |
| 10<br>10<br>10<br>10<br>10<br>10<br>10<br>10<br>10 | 008<br>009<br>010<br>011<br>012<br>013 | 陳黃臧 禁            | 远<br>函<br>恩<br>軒 | N2<br>F2:<br>F2:<br>C2 | 53<br>17<br>59<br>34 | <ul> <li>一般申請生</li> <li>一般申請生</li> <li>一般申請生</li> <li>一般申請生</li> <li>一般申請生</li> </ul> | 未確認<br>未確認<br>未確認 | <ul> <li>已收件</li> <li>已收件</li> <li>已收件</li> <li>已收件</li> </ul> | <ul> <li>資格符合</li> <li>資格符合</li> <li>資格符合</li> <li>資格符合</li> </ul> |                        |

### 步驟 2.2 書面審查資料下載設定與查詢:

(1)請至步驟 2.2 書面審查資料下載設定與查詢,設定貴校下載申請生書面 審查資料「IP」、「使用者名稱」、「密碼」,最後點選儲存。

| 首.                                                                                                    | 頁 1.一階篩選 👻                                            | 2.資格審查 🚽 3.                                   | 複試作業 🚽 4.甄試結果作業                                         | € ▼ 5.報到作業 ▼              |  |
|----------------------------------------------------------------------------------------------------|-------------------------------------------------------|-----------------------------------------------|---------------------------------------------------------|---------------------------|--|
|                                                                                                    |                                                       |                                               |                                                         |                           |  |
|                                                                                                    |                                                       | 資格審查 / 步驟2.2 都                                | 自面審查資料下載設定與查詢                                           |                           |  |
| FTP連線設置(說明)<br>提供連線IP:<br>測試階段<br>1.連線之IP,請設定對外實體IP。<br>2.使用者名稱,為登入[複試及報到登:<br>3.107年3月12日10:00後,死員學校可<br>4.107年3月12日10:00後,在此開放驗<br>正式取得資料<br>1.本系統將於上僅書面審查資料截止目 | 發糸統]之帳號。<br>[逶過以上IP及帳號密<br>讀證碼輸入之功能,並<br>目之隔日中午12:00後 | 使用者名稱:<br>碼,連結至本委員會<br>輸入取得之驗證碼,<br>,委員學校可透過以 | 密碼:<br>FTP server,取得驗證碼。<br>確認連線作業正常。<br>上IP及帳號密碼,連結至本報 | 儲存<br>聲昌會FTP server,取回資料。 |  |

|              |                                       | 2.資格審查 / 步驟2.2 書面審                  | <b>春</b> 查資料下載設定與查詢                         |   |
|--------------|---------------------------------------|-------------------------------------|---------------------------------------------|---|
|              | FTP連線設置(說明)                           |                                     |                                             |   |
| 提供           | 重線IP:                                 | 使用者名稱:                              | · ······ · ····· · · · · · · · · · · ·      |   |
| 測試           | 皆段                                    |                                     |                                             |   |
| 1. 强<br>2. 仮 |                                       |                                     |                                             |   |
| 3.1          | (宿存成功!!                               |                                     | ▶,取得驗證碼。<br>■業 正常。                          |   |
| 正式           |                                       |                                     | 215 and 117                                 |   |
| 1.ス          | 確定                                    |                                     | 密碼,連結至本委員會FTP server,取回資料。                  |   |
| I            | min and a FT                          | P增安内,由本之驗遂难。                        | 字 d 静 论 作 举                                 | 1 |
|              | ····································· | 「偏亲子」的古之誠認為。<br>la client 軟體連結至本委員會 | FTP server: ftp://download.icty.ntut.edu.tw |   |
|              |                                       |                                     | · · · · · · · · · · · · · · · · · · ·       |   |
|              |                                       |                                     |                                             |   |

(2)設定完成後,訊息出現已儲存,請各校使用 FTP 軟體連線至本會 FTP 伺服器(網址為 ftp://download.jctv.ntut.edu.tw),輸入使用者名稱及密 碼登入後,即可下載「驗證碼.txt」檔案,開啟「驗證碼.txt」檔案並將 驗證碼輸入網頁驗證碼區塊,點選「完成驗證作業」,即完成所有程序。

| FTP連線設置(說明)                                                                                                    |
|----------------------------------------------------------------------------------------------------|
| 提供連線IP: 140 使用者名稱: 📾 容碼: 🚥 儲存 修改 已儲存                                                                                                    |
| 測試階段<br>1.連線之IP,請設定對外實體IP。<br>2.使用者名稱,為登入 [複試及報到登錄系統] 之帳號。<br>3.107年3月12日10:00後,委員學校可透過以上IP及帳號密碼,連結至本委員會FTP server,取得驗證碼。<br>4.107年3月12日10:00後,在此開放驗證碼輸入之功能,並輸入取得之驗證碼,確認連線作業正常。 |
| 正式取得資料<br>1. 本系統將於上傳書面審查資料截止日之隔日中午12:00後,委員學校可透過以上IP及帳號密碼,連結至本委員會FTP server,取回資料。                                                                                               |
| 論論選<br>輸入FTP檔案中,內含之驗證碼:<br>建議安裝使用 filezilla client 軟體連結至本委員會FTP server: ftp://download.jctv.ntut.edu.tw                                                                         |

|                        |                      | 2.資格審查 / 步驟2.2 書面審     | 查資料下載設定與查詢              |                     |
|------------------------|----------------------|------------------------|-------------------------|---------------------|
| F                      | TP連線設置(說明)           |                        |                         |                     |
| 提供連                    | a線IP:140.124.101.140 | 使用者名稱: ntut            | 密碼:                     | 儲存 修改 已儲存           |
| 测試<br>1. 連             | 検                    |                        |                         |                     |
| 2. 使<br>3. 10<br>4. 10 | 驗證碼正確                |                        | ,取得驗證碼。<br>業正常。         |                     |
| 正式<br>1. 本             | 確定                   |                        | 密碼,連結至本委                | 員會FTP server,取回資料。  |
|                        |                      |                        |                         |                     |
|                        |                      | 驗證通過                   | 1                       |                     |
|                        | 建議安裝使用 filez         | illa client 軟體連結至本委員會F | TP server: ftp://downlo | ad.jctv.ntut.edu.tw |
|                        |                      |                        |                         |                     |

(3)完成驗證作業後,依系(組)學程或申請生編號可查詢申請生書面審查 資料上傳狀態。

|                                                                                                    | 2.資格審查 / 步驟2.2 書面審查資料下載設定期                                                                                                    | 現實詞                                                                                                    |
|----------------------------------------------------------------------------------------------------|----------------------------------------------------------------------------------------------------|----------------------------------------------------------------------------------------------------|
| FTP連線設置(說明)                                                                                                    |                                                                                                    |                                                                                                    |
| 提供連線IP: <mark>1/0</mark>                                                                                                    | 使用者名稱: 密碼:                                                                                                    |                                                                                                    |
| 測試階段<br>1. 連線之IP,請設定對外實體IP。<br>2. 使用者名稱,為登入[複試及報到登錄系統] 之帳關<br>3. 107年3月12日10:00後,委員學校可透過以上IP及<br>4. 107年3月12日10:00後,在此開放驗證碼輸入之功                    | <sup>f</sup> 。<br>·帳號密碼,連結至本委員會FTP server,取得驗<br>J能,並輸入取得之驗證碼,確認連線作業正常。                                                                                                    | 證碼。                                                                                                    |
| 正式取得資料<br>1. 本系統將於上傳書面審查資料截止日之隔日中午12                                                                                                    | 2:00後,委員學校可透過以上IP及帳號密碼,連                                                                                                    | 結至本委員會FTP server,取回資料。                                                                                                    |
|                                                                                                    |                                                                                                    |                                                                                                    |
|                                                                                                    | 驗證通過                                                                                                    |                                                                                                    |
| 建議安裝使用 file                                                                                                    | ezilla client 軟體連結至本委員會FTP server: ftp:                                                                                                    | //download.jctv.ntut.edu.tw                                                                                                    |
|                                                                                                    |                                                                                                    |                                                                                                    |
| 查詢                                                                                                    |                                                                                                    |                                                                                                    |
| 依申請生搜尋                                                                                                    | <u>3</u>                                                                                                    | 依条(組)、學程搜尋                                                                                                    |
| <b>請躍擇系(</b> )、                                                                                                    | 學程: 1 101-能源與冷凍空調工程多                                                                                                    |                                                                                                    |
|                                                                                                    |                                                                                                    |                                                                                                    |
|                                                                                                    |                                                                                                    |                                                                                                    |
| 目前作業中的系(組)、                                                                                                    | 學程名稱: 能源與冷凍空調工程系,招生名額: 4                                                                                                    | 4 名, 共 21 名申請生通過第一階段篩選                                                                                                    |
| 目前作業中的系(組)、                                                                                                    | 學程名稱:     能源與冷凍空調工程糸,招生名額:       申請編號     姓名                                                                                                    | 4 名, 共 21 名申請生通過第一階段篩選<br>篩選                                                                                                    |
| 目前作業中的系(組)、<br>申請編號                                                                                                    | 學程名稱: 能源與冷凍空調工程系, 招生名額: 4<br>申請編號 姓名<br>姓名                                                                                                    | 4 名, 共 21 名申請生通過第一階段篩選<br>篩選<br>確認狀態                                                                                                    |
| 目前作業中的系(組)、<br>申請編號<br>10 D2                                                                                                    | 學程名稱: 能源與冷凍空調工程系, 招生名額: 4<br>申請編號 姓名                                                                                                    | 4 名, 共 21 名申請生通過第一階段篩選<br>篩選<br>確認状態<br>未確認                                                                                                    |
| 日前作業中的系(組)、<br>目前作業中的系(組)、<br>10<br>11<br>12<br>13<br>11<br>12<br>13<br>11<br>11<br>12<br>13<br>11<br>11<br>11<br>11<br>11<br>11<br>11<br>11<br>11 | 學程名稱: 能源與冷凍空調工程系, 招生名額: 4<br>申請編號 姓名                                                                                                    | 4 名, 共 21 名申請生通過第一階段篩選<br>篩選                                                                                                    |
| 日前作業中的系(組)、<br>目前作業中的系(組)、<br>10 02<br>11 03<br>11 04                                                                                              | 學程名稱:能源與冷凍空調工程系,招生名額:4<br>申請編號 姓名                                                                                                    | 4 名, 共 21 名申請生通過第一階段篩選<br>篩選                                                                                                    |
| 日前作業中的系(組)、<br>目前作業中的系(組)、<br>1( 02<br>1( 03<br>1( 04<br>1( 05                                                                                     | 學程名稱: 能源與冷凍空調工程系, 招生名額: 4<br>申請編號 姓名<br>張 猗<br>張 涵<br>張 涵<br>張 慧<br>張 憲<br>張 责                                                                                                    | 4 名, 共 21 名申請生通過第一階段篩選<br>篩選                                                                                                    |
|                                                                                                    | 學程名稱: 能源與冷凍空調工程系, 招生名額:4<br>申請編號 姓名<br>張 猗<br>張 涵<br>張 涵<br>張 慧<br>張 情<br>陳 婷                                                                                                    | 4 名, 共 21 名申請生通過第一階段篩選<br>篩選                                                                                                    |
|                                                                                                    | 學程名稱: 能源與冷凍空調工程系, 招生名額: 4<br>申請編號 姓名<br>張 猗<br>張 猗<br>張 涵<br>張 精<br>時<br>陳 婷<br>陳 陳                                                                                                    | 4 名, 共 21 名申請生通過第一階段篩選<br>篩選                                                                                                    |
| 日前作業中的系(組)、<br>日前作業中的系(組)、<br>1( 02<br>1( 03<br>1( 04<br>1( 05<br>1( 08<br>1( 09<br>1( 10                                                          | 學程名稱: 能源與冷凍空調工程系, 招生名籍: 4<br>申請編號 姓名<br>張 猗<br>張 猗<br>張 涵<br>張 精<br>時<br>陳 婷<br>陳 逸<br>黃 涵                                                                                                    | 4 名, 共 21 名申請生通過第一階段篩選         篩竖         篩竖         確認状態         水確認         水確認         米確認         米確認         米確認         米確認         米確認         米確認                                                 |
| 日前作業中的系(組)、<br>日前作業中的系(組)、<br>1( 02<br>1( 03<br>1( 04<br>1( 05<br>1( 08<br>1( 09<br>1( 10<br>1( 11)<br>1( 12                                       | 学程名稱: 能源與冷凍空調工程糸,招生名額:4 申請編號 姓名 びまたののでは、招生名額:4 申請編號 好名 第 第 第 3 話 第 3 話 第 4 話 第 4 話 第 5 話 第 5 話 第 5 話 第 5 話 第 5 話 第 5 話 第 5 話 第 5 話 第 5 話 第 5 話 第 5 話 第 5 話 第 5 話 第 5 話 第 5 話 第 5 話 第 5 話 第 5 話 第 5 話 第 5 話 第 5 話 第 5 話 第 5 話 第 5 話 第 5 話 第 5 話 第 5 話 第 5 話 第 5 話 第 <td>4 名, 共 21 名申請生通過第一階段篩選<br/>篩選</td> | 4 名, 共 21 名申請生通過第一階段篩選<br>篩選                                                                                                    |
|                                                                                                    | 学程名稱: 能源與冷凍空調工程糸,招生名稱: 4 申請編號 姓名 班名 · · · · · · · · · · · · · · · · · · ·                                                                                                    | 4 名, 共 21 名申請生通過第一階段篩選         篩竖         篩竖         確認状態         未確認         未確認         未確認         未確認         未確認         未確認         未確認         未確認         未確認         未確認         未確認             |
| 申請編就       1( 02       1( 03       1( 04       1( 05       1( 09       1( 10       1( 11       1( 12       1( 13                                   | 学程名稱: 能源與冷凍空調工程糸,招生名額:4 申請編號 姓名 班名 張 猗 張 猗 張 猗 張 猗 張 猗 張 猗 張 猗 張 猗 張 猗 張 猗 張 猗 張 猗 張 猗 張 猗 張 猗 張 猗 張 猗 張 猗 張 猗 張 猗 張 猗 張 혀 武 涵 武 涵 武 涵 武 涵 武 涵 武 涵 武 涵 武 涵 武 涵 武 御 野 武 御 野 武 御 野 武 御 野 武 御 野 武 御 野 武 御 野 武 御 野 武 御 野 武 御 野 武 御 野 武 御 野 武 御 野 武 御 野 武 御 野 武 御 野 武 御 野 武 御 野 武 御 野 武 御 野 武 御 野 武 御 野 武 御 野 武 御 野 武 御 野 王 田 田 王 田 王 田                                                                                                    | 4 名, 共 21 名申請生通過第一階段篩選         篩選         篩選         確認状態         未確認         未確認         未確認         未確認         未確認         未確認         未確認         未確認         未確認         未確認         未確認         未確認 |
|                                                                                                    | 學程名稱: 能源與冷凍空調工程糸, 招生名額:4<br>申請編號 姓名<br>明請編號 姓名<br>· · · · · · · · · · · · · · · · · · ·                                                                                                     | 4 名, 共 21 名申請生通過第一階段篩選<br>篩選                                                                                                    |

|                                                                                                    | 2.資格審查 / 步驟2.2 書面審查資料下載設定9                       | 與查詢                         |   |
|----------------------------------------------------------------------------------------------------|--------------------------------------------------|-----------------------------|---|
| FTP連線設置(說明)                                                                                                    |                                                  |                             |   |
| 提供連線IP: <mark>140.124.101.140</mark>                                                                                                    | 使用者名稱: <mark>ntut</mark> 密碼: <mark>·····</mark>  | 已儲存                         |   |
| <ul> <li>測試階段</li> <li>1. 連線之IP,請設定對外實體IP。</li> <li>2. 使用者名稱,為登入[複試及報到登錄系統]之帳號。</li> <li>3. 107年3月12日10:00後,委員學校可透過以上IP及帳號;</li> <li>4. 107年3月12日10:00後,在此開放驗證碼輸入之功能,;</li> </ul> | 密碼,連結至本委員會 FTP server,取得驗<br>並輸入取得之驗證碼,確認連線作業正常。 | ·證碼。                        |   |
| 正式取得資料<br>1.本系統將於上傳書面審查資料截止日之隔日中午12:00%                                                                                                    | 发,委员學校可透過以上IP及帳號密碼,連                             | 結至本委員會FTP server,取回資料。      |   |
|                                                                                                    | 驗證碼                                              |                             |   |
| 建議安裝使用 filezilla                                                                                                    | 驗證通過<br>client軟體連結至本委員會FTP server: ftp:<br>      | //download.jctv.ntut.edu.tw |   |
| 查詢 依申請生換尋                                                                                                    | 申請編號 10 )01 查詢                                   | 依系(組)、學程搜尋                  |   |
| 目前作業中                                                                                                    | 中的糸(組)、學程名稱: 能源與冷凍空調工:                           |                             |   |
| 申請編號                                                                                                    | 姓名                                               | 確認狀態                        |   |
| 10 001                                                                                                    | 「「」「」」「」」」」」」」」」」」」」」」」」」」」」」」」」」」」」」」           | 未確認                         |   |
|                                                                                                    |                                                  |                             | _ |

## 3.複試作業

點選 3.複試作業,視窗顯示注意事項,請詳細閱讀,使用本系統請按**是,使用** 本系統之複試作業。

| 首頁 1.一              | 階篩選 ✔ 2.資格審查 ✔ 3.複試作業 ✔ 4.甄試結果作業 ✔ 5.報到作業 ✔ 系統批                                                                                                    | 大態: 複試作業                           |
|---------------------|----------------------------------------------------------------------------------------------------|------------------------------------|
|                     |                                                                                                    |                                    |
| 未收住                 | ▲ 日本日本第一「資格不好名注意事項資格符合名單」「各系資格符合人數及 ×                                                                                                    | 結表                                 |
| (次:<br>←諸選擇系(組)、學程: | 第二階段複試作業依各校自訂之「第二階段複試項目」、「觀試總成績計算方<br>式」及「同分參酌順序計算方式」輸入分數,因各學校進行複試成績計算作業方<br>式不盡相同,故成績計算程式無法滿足部份特殊狀況。請注意,第二階段複試作<br>業所產出之成績僅供參考,實際分發與錄取結果均依 貴校於報到登錄系統內上傳<br>之資料為準。 | <u>毘</u> 捜尋                        |
|                     | 您是否使用本系统【3.複試作業】?<br>若選擇否,系統將關閉【3.複試作業】功能且不再開放。                                                                                                    | 2-2773-8881 EMAIL:caac@ntut.edu.tw |
|                     | 是,使用本系統之複試作業                                                                                                    |                                    |
|                     | 否,自行計算成績後,於步聯4.1匯入甄試結果                                                                                                    |                                    |
|                     | 〔稍後決定〕                                                                                                    |                                    |
| •                   |                                                                                                    |                                    |

## 步驟 3.1 第二階段複試成績輸入 (匯入) 及查詢

| 首頁 1.一階篩選 → 2.資格審查 →         | 3.複 | 試作業 → 4.甄試結果作業 → 5.報到作業 → | 系統狀態: 準備階段  |
|------------------------------|-----|---------------------------|-------------|
| 2.資格審查。                      | /   | 步驟3.1 第二階段複試成結輸入(匯入)及查詢   |             |
| → 「未收件名單 」 「已收件名單 」 「 資格不符名單 | 1   | 步驟3.2分發作業                 | 書面審查資料上傳狀態  |
|                              |     | ★報表列印                     |             |
| 10.中胡工及守                     | _   |                           | "''','大师'这些 |
| ←諸選擇系(組)、學程:                 |     | •                         |             |
|                              |     |                           |             |

## (1) 選擇系(組)、學程。

|                       | 3.複試作        | 業 / 步驟3.1 第二階段複試成績輸入(匯入)及查詢                                   |                                      |
|-----------------------|--------------|---------------------------------------------------------------|--------------------------------------|
|                       | ─請選擇系(組)、學程: | ▼<br>1 01-能源與冷凍空調工程系                                          |                                      |
| 技專校院招生委員會聯合會 10608臺北市 | 大安區忠孝東路三段1號  | 1 02-車輛工程系<br>1 03-土木工程系<br>1 04-分子科學與工程系<br>1 05-材料及資源工程系材料組 | 02-2773-8881 E-mail:caac@ntut.edu.tw |
|                       |              | 1 06-材料及省源工程系省源組<br>1 07-工業工程與管理系<br>1 08-經營管理系<br>1 09-連媒系   |                                      |
|                       |              | 1 10-應用英文系<br>1 11-文化事業發展系<br>1 12-機電學士班<br>1 33-電資學士班        |                                      |
|                       |              | 1 14-工程科技學士班<br>1 15-創意設計學士班<br>1 16-資訊與財金管理系                 |                                      |
|                       |              |                                                               |                                      |

## (2) 再選擇複試項目

|                                                                              | 3.複試作業 / 步縣3.1 第二階段複試成績輸入(匯入)及查認 | ja                                                   |
|------------------------------------------------------------------------------|----------------------------------|------------------------------------------------------|
| ♂請選擇系(組)、學程: ○○○○○○○○○○○○○○○○○○○○○○○○○○○○○○○○○○○○                            | •                                |                                                      |
| 修改/查詢                                                                        | 匯出                               | 匯入                                                   |
| 再選擇複試項目:<br>學科能力測驗加權平均成績<br>書面資料審查<br>數學學科能力測驗成績<br>自然學科能力測驗成績<br>英交學科能力測驗成績 | ▼<br>查北科技大學億光大樓5樓) TEL: S ※      | 772 6999 FAX : 02-2773-8881 EMAIL : caac@ntut.edu.tw |

## (3) 複試成績輸入完成請記得按儲存。

|            | 修改/重       |           |              | 匯出      |                   |            | 匯入        |
|------------|------------|-----------|--------------|---------|-------------------|------------|-----------|
| <b>手選擇</b> | 複試項目: 書面資料 | 審查        | •            |         |                   |            |           |
|            |            | 目前作業中的系(組 | 1)、學程名稱: 機械: | L程系精密機電 | 組, 招生名額:4 名, 共 19 | 名申請生符合報名資格 |           |
|            |            | 申請編號      | 姓名           |         | 身分證號              | 篩選         |           |
|            | 申諸編號       | 姓名        | 身分證號         |         | 複試項目              | 複試項目成績     | 是否缺考      |
|            | 05         | 莊.        | B 5          |         | 書面資料審查            | 85.20      | □缺考       |
|            | 06         | 游疗:       | в 4          |         | 書面資料審查            | 83.80      | □缺考       |
|            | 09         |           | N 7          |         | 書面資料審查            | 80.90      | □缺考       |
|            | 13         | 訳:        | A 5          |         | 書面資料審查            | 84.92      | □缺考       |
|            | 14         | 林.        | B 3          |         | 書面資料審查            | 88.02      | □缺考       |
|            | 15         | 李:        | H S          |         | 書面資料審查            | 83.60      | □缺考       |
|            | 16         | 葉         | D 3          |         | 書面資料審查            | 83.60      | □缺考       |
|            | 19         | 黄         | L 5          |         | 書面資料審查            | 84.40      | □缺考       |
|            | 21         | 藍         | H 4          |         | 書面資料審查            | 88.00      | □缺考       |
|            | 24         | 陳:        | F .200 .0109 |         | 書面資料審查            | 83.90      | □缺考       |
|            |            |           | н            | 1       | /2 <b>H</b>       |            | [1-10/19] |

(4) 另外,可先將申請生資料匯出(Excel 檔案)編輯申請生成績,儲存 時請另存新檔(另存新檔為\*.CSV 檔),再匯入。

|                            | 3.複試作業 / 步驟3.1 第二階段複試成績輸入(匯入)及查調                      | 9  |
|----------------------------|-------------------------------------------------------|----|
| 請選擇系(組)、學程: 201-機械工程系精密機電組 | ▼<br>                                                 |    |
| 修改/查詢                      | <u> 隆</u> 田                                           | 進入 |
|                            | 1日来日1991日以下。ここの2005月10日の17月2日<br>変更<br>歴出單一系組學程複試項目成績 |    |

|      | A1               | -  | $f_x$    | 申請編號 |        |        |   | * |
|------|------------------|----|----------|------|--------|--------|---|---|
|      | А                | В  |          | С    | D      | E      | F | 6 |
| 1    | 申請編號             |    | 身:       | 分證號  | 書面資料審查 |        |   |   |
| 2    | 10005            | 莊  | B1       | 5    |        |        |   |   |
| 3    | 10006            | 游: | B1       | 1    |        |        |   |   |
| 4    | 10009            | 謝: | N1       | 7    |        |        |   |   |
| 5    | 10013            | 謝  | A1       | 5    |        |        |   |   |
| 6    | 10014            | 林j | B1       | 3    |        |        |   |   |
| 7    | 10015            | 李: | H1       | 5    |        |        |   |   |
| 8    | 10016            | 葉: | D1       | 3    |        |        |   |   |
| 9    | 10019            | 黃  | L1:      |      |        |        |   |   |
| 10   | 10021            | 藍  | H2       | 1    |        |        |   |   |
| 11   | 10024            | 陳  | F1       | )    |        |        |   |   |
| 12   | 10025            | 姜  | A2       | 3    |        |        |   |   |
| 13   | 10026            | 陳  | B2       | 1    |        |        |   |   |
| 14   | 10031            | 張  | F1       | 3    |        |        |   |   |
| 15   | 10033            | 邱  | A1       | 1    |        |        |   |   |
| 16   | 10035            | 趙  | A1       | 3    |        |        |   |   |
| 17   | 10036            | 唐: | A1       | 2    |        |        |   |   |
| 18   | iu40J10038       | 俞  | A1200000 | 7    |        |        |   | - |
| 14 4 | 🕨 🗎 ES104001 🤇 🖏 |    |          | _    | . ◀    |        |   |   |
| 就緒   |                  |    |          |      | 100    | 0% Θ — | Ū | ÷ |

|                                     |                                                                        |                                                                           | 1 查看上傳檔案格式及內容。                                                                                                    |
|-------------------------------------|------------------------------------------------------------------------|---------------------------------------------------------------------------|----------------------------------------------------------------------------------------------------|
|                                     | 選擇檔案                                                                   |                                                                           | 2. 右有相關疑 時輩電冶02-2772-5333 FAX: 02-2773-8881<br>或 EMAIL: caac@ntut.edu.tw                                              |
|                                     |                                                                        |                                                                           |                                                                                                    |
| 委員會聯合                               | 會 10608臺北市大安區忠孝東                                                       | 路三段1號(國立臺北科技                                                              | 大學億光大樓- <mark>樓) TEL:02-2772-5333 FAX:02-2773-8881 EMAIL:</mark> ca                                                   |
|                                     |                                                                        |                                                                           |                                                                                                    |
| 【複                                  | 「試成績匯入                                                                 | 、】 電子檔                                                                    | 3欄位說明                                                                                                    |
|                                     |                                                                        |                                                                           |                                                                                                    |
|                                     |                                                                        |                                                                           |                                                                                                    |
| • 編                                 | 輯之Excel檔案, 需另                                                          | 存新檔寫*.CSV檔                                                                | <b>都才可匯入。</b>                                                                                                    |
| ● <b>編</b><br>  <br>                | 輯之Excel檔案, 需另<br>個位名稱                                                  | 存新檔寫*.CSV檔                                                                | 記す可匯入。<br>備註                                                                                                    |
| • 編<br>序巖<br>1                      | 樹之Excel檔案,需另<br>欄位名稱<br>申請編號                                           | 存新檔為*.CSV格<br>構 位型態<br>文字(10)                                             | ★ 7 可匯入。 備註 ★ 委員會所產生之申請編號,該欄位請勿異動。                                                                                    |
| • 編<br>序號<br>1<br>2                 | <mark>樹之Excel檔案,需另<br/>欄位名稱</mark><br>申請編號<br>姓名                       | 存新檔為*.CSV格<br>欄位型態<br>文字(10)<br>文字(20)                                    | 計可匯入。 備註 本委員會所產生之申請編號,該欄位請勿異動。 該欄位僅供參考,不做更新動作。                                                                        |
| • 編<br>序號<br>1<br>2<br>3            | 皆之Excel檔案,需反<br>個位名稱<br>申請編號<br>姓名<br>身分證號                             | 存新檔為*.CSV材<br>欄位型態<br>文字(10)<br>文字(20)<br>文字(20)                          | 計可匯入。 備註 本委員會所產生之申請編號,該欄位請勿異動。 該欄位僅供參考,不做更新動作。 分證號或居留證號,該欄位僅供參考,不做更新動作。                                               |
| •                                   | <請之Excel檔案,需另<br>欄位名稱<br>申請編號<br>姓名<br>身分證號<br>複試評分項目1                 | は存新檔為*.CSV材<br>欄位型態<br>文字(10)<br>文字(20)<br>文字(20)<br>文字(10)<br>數字         | 計可匯入。 備註 本委員會所產生之申請編號,該欄位請勿異動。 該欄位僅供參考,不做更新動作。 分證號或居留證號,該欄位僅供參考,不做更新動作。 成績請輸入0-100分,如有缺考請輸入-1分                        |
| • 編<br>「序號<br>1<br>2<br>3<br>4<br>5 | 儲之Excel檔案,需反   個位名稱  申請編號   姓名   身分證號   複試評分項目1    複試評分項目2             | は存新檔為*.CSV材<br>欄位型態<br>文字(10)<br>文字(20)<br>文字(20)<br>文字(10)<br>數字<br>數字   | 計可匯入。 備註 本委員會所產生之申請編號,該欄位請勿異動。 該欄位僅供參考,不做更新動作。 分證號或居留證號,該欄位僅供參考,不做更新動作。 成績請輸入0-100分,如有缺考請輸入-1分 成績請輸入0-100分,如有缺考請輸入-1分 |
| • 編                                 | 儲之Excel檔案,需反   個位名稱  申請編號   姓名   身分證號    複試評分項目1    複試評分項目2    複試評分項目3 | は存新橋為*.CSV格<br>欄位型態<br>文字(10)<br>文字(20)<br>文字(10)<br>数字<br>数字<br>数字<br>数字 | <ul> <li></li></ul>                                                                                                   |

## 步驟 3.2 分發作業

(1)請先選擇系(組)、學程,再輸入最低錄取標準,按進行分發,分發 完成之後按確認。

|                             | 3.複試作業 / 步驟                                                                                                    | <b>13.2</b> 分發作業                                                |
|-----------------------------|----------------------------------------------------------------------------------------------------|-----------------------------------------------------------------|
| 請選擇糸(組)、學程:<br>是否採備取制:      | <ul> <li>1)1.能源與冷凍空調工程条</li> <li>1)2-車輛工程条</li> <li>1)3-土木工程条</li> <li>1)4·分子科學與工程条</li> <li>1)5·材料及資源工程条</li> <li>1)5·材料及資源工程条</li> <li>1)6·材料及資源工程条</li> <li>1)7·工業工程與管理条</li> <li>1)9·建管系</li> <li>1)9·建管系</li> <li>10-應用英文条</li> </ul> | ✓ 分發狀態:<br>鄭誠總成績最低錄取標準<br>請輸入最低錄取標準,進行錄取分發結果預覽 //程名稱:無          |
|                             | -1 11-文化争業被馬約<br>1 12-機電學士班                                                                                                    |                                                                 |
| 技專; <mark>交院招生委員會聯合會</mark> | 1 13-電資學士班<br>1 14-工程科技學士班                                                                                                    | ;樓5樓) TEL:02-2772-5333 FAX:02-2773-8881 E-mail:caac@ntut.edu.tw |
|                             | 15-創意設計學士班<br>16-資訊與財金管理系                                                                                                    |                                                                 |
|                             |                                                                                                    | -                                                               |

(2) 畫面顯示分發結果。

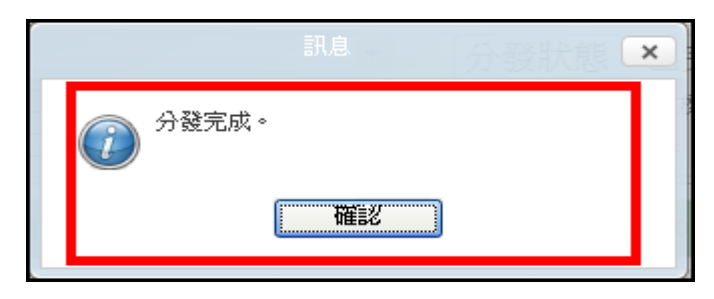

|     |                                             |      |                | 3.複試作       | ₽業/步驟3 | .2 分發作業 |                           |              |      |  |
|-----|---------------------------------------------|------|----------------|-------------|--------|---------|---------------------------|--------------|------|--|
| 請選  | 擇系(組)、學                                     | 罐: 🗋 | 11-能源與冷凍空調工程   | ! <u></u> * | •      | · 分裂    | 發狀態 已完成分發                 | 1            |      |  |
| 是否注 | 是否採備取制:是<br>匯出(EXCEL格式) 隐藏錄取結果<br>同線滅考生識別資料 |      |                |             |        |         | 總成績最低錄取標準70<br>入最低錄取標準,進行 | )<br>錄取分發結果預 | 進行分發 |  |
|     |                                             |      | 目前作業           | ♥中的系(組)、學程名 | 稱: 能源與 | 冷凍空調工   | 〔程系,招生名額:4 名              |              |      |  |
|     | 申請編                                         | 翩起   | 姓:             | 名           | 分息     | 證號      | 甄試總成績                     | 錄取結果         | 名次   |  |
|     | 10                                          | 1    | 볻              | 隹           | C:     | 10      | 85.02                     | 正取           | 1    |  |
|     | 10                                          | 4    | 5 <del>6</del> | 445         | C:     | 55      | 84.27                     | 正取           | 2    |  |
|     | 10                                          | 1    | 海              | 兔           | F:     | 17      | 83.91                     | 正取           | 3    |  |
|     | 10                                          | 5    | S₽             | 青           | C:     | )1      | 83.42                     | 正取           | 4    |  |
|     | 10                                          | 3    | 5 <del>.</del> | ä           | F      | 51      | 82.33                     | 備取           | 1    |  |
|     | 10                                          | 3    | 謙              | ιŦ          | C:     | 34      | 78.80                     | 備取           | 2    |  |
|     | 10                                          | 0    | 黃              | ä           | N:     | 53      | 78.62                     | 備取           | 3    |  |
|     | 10                                          | 5    | 王              | ¥           | E      | 37      | 76.76                     | 備取           | 4    |  |
|     | 10                                          | 6    | 王              | ĥ           | E.     | 52      | 75.80                     | 備取           | 5    |  |
|     | 10                                          | 8    | ŕ              |             | C:     | )1      | 75.42                     | 備取           | 6    |  |
|     | 10                                          | 6    | 尤              | D           | H      | 33      | 75.00                     | 備取           | 7    |  |
|     | 10                                          | 0    | 吳              | ¥           | C:     | 29      | 74.36                     | 備取           | 8    |  |
|     | 10                                          | 8    | 陳              | <b></b>     | C:     | 50      | 74.20                     | 備取           | 9    |  |
|     | 10                                          | 7    | Ŧ              | <u>.</u> ¥  | C:     | 33      | 72 71                     | 備酌           | 10   |  |

(3) 點選**匯出 Excel (格式)**可將完成分發之系(組)、學程匯出。

|      | A1             | •     | 0    |     | ƒ <sub>≤</sub> 申請 | 稨虩    |       |         |       |        |      |          |       |          | ≯     |
|------|----------------|-------|------|-----|-------------------|-------|-------|---------|-------|--------|------|----------|-------|----------|-------|
|      | A B            | С     |      | )   | E                 | F     | G     | Н       | 1     | J      | K    | L        | М     | N        |       |
| 1    | 申請編號 姓名        | 身分證號  | 出生   | 年月日 | 畢業學校              | 畢業學校  | 繳費註記  | 郵遞區號    | 地址    | 電話     | 手機   | 國文       | 國文缺考  | 國文加權5    | 英文    |
| 2    | 5015陳          | A1 (9 | (83  | 1   | 127               | 私立薇閣科 | 一般申請的 | 111     | 臺北市士林 | 022 2  | 09 1 | 815      |       | 30.00    | 15    |
| 3    | 5013王          | F1 7  | 883  | 3   | 105               | 臺北市立關 | 一般申請的 | 220     | 新北市板橋 | 022 7  | 09 7 | 914      |       | 28.00    | 14 🔳  |
| 4    | 5009石          | N2 9  | 283  | 8   | 402               | 國立臺中2 | 一般申請的 | 408     | 台中市南西 | 042 7  | 09 6 | 513      |       | 26.00    | 15    |
| 5    | 5022周          | F2 6  | 783  | 1   | 110               | 臺北市立2 | 一般申請的 | 236     | 新北市土圳 | 022 (  | 09 5 | 114      |       | 28.00    | 13    |
| 6    | 5036王          | F2 3  | 183  | 4   | 115               | 國立政大陸 | 一般申請的 | 116     | 臺北市文∟ | 022 (9 | 09 4 | 814      |       | 28.00    | 15    |
| 7    | 5021何          | H2 i5 | 384  | 5   | 289               | 國立武陵和 | 一般申請的 | 338     | 桃園縣蘆竹 | 032 9  | 09 9 | 014      |       | 28.00    | 12    |
| 8    | 5032黃          | B2 (8 | 784  | 1   | 523               | 國立彰化2 | 一般申請的 | 500     | 彰化縣彰( | 047 (8 | 09 8 | 214      |       | 28.00    | 14    |
| 9    | 5011林          | A1 3  | (83  | 6   | 100               | 國立師大陸 | 一般申請的 | 116     | 臺北市文∟ | 022 07 | 09 6 | 315      |       | 30.00    | 13    |
| 10   | 5022戴          | F2 5  | 284  | 9   | 101               | 臺北市立夠 | 一般申請的 | 220     | 新北市板橋 | 022 !0 | 09 5 | 615      |       | 30.00    | 14    |
| 11   | 5013謝          | A1 !2 | (83  | 3   | 105               | 臺北市立原 | 一般申請的 | 100     | 臺北市中I | 022 !! | 09 6 | 914      |       | 28.00    | 15    |
| 12   | 5021何          | S1 18 | 84   | 3   | 800               | 國立高雄的 | 一般申請的 | 813     | 高雄市左劉 | 07: 19 | 09 5 | 913      |       | 26.00    | 14    |
| 13   | 5023戴          | H2 10 | 84   | 1   | 295               | 國立內壢召 | 一般申請的 | 324     | 桃園縣平鍞 | 034    | 09 8 | 014      |       | 28.00    | 14    |
| 14   | 5040 練         | A1 i1 | 484  | 4   | 110               | 臺北市立2 | 一般申請的 | 244     | 新北市林[ | 022 2  | 09 1 | 8 12     |       | 24.00    | 15    |
| 15   | 5010蔡          | A2 i0 | 783  | 0   | 100               | 國立師大陸 | 一般申請的 | 105     | 臺北市松∟ | 02: 8  | 09 4 | 212      |       | 24.00    | 15    |
| 16   | 5001張          | J2. 9 | 9 84 | 7   | 305               | 國立竹北和 | 一般申請生 | 310     | 新竹縣竹耳 | 03( )8 | 09 9 | 113      |       | 26.00    | 15    |
| 17   | 5000沈          | T2 0  | 183  | 8   | 802               | 高雄市立る | 一般申請的 | 900     | 屏東縣屏頭 | 087 .0 | 09 5 | 213      |       | 26.00    | 14    |
| 18   | 5031黃          | E2 1  | (83  | 3   | 800               | 國立高雄的 | 一般申請生 | 802     | 高雄市青年 | 07: 0  | 09 7 | 413      |       | 26.00    | 13 🖵  |
| 14 4 | 🕨 🕨 sheetl 🖉 🖏 |       |      |     |                   |       |       | · · · · |       |        |      |          |       | <b>.</b> |       |
| 就維   | I              |       |      |     |                   |       |       |         |       |        |      | 🗆 🛄 1009 | 6 🖃 — |          | 🕀 .:: |

★報表列印:若各系通知訊息不同,請由下拉式選單選擇系(組)、學程 編輯,若各系訊息皆相同,請勾選□所有系(組)、學程皆使用此自訂 訊息;如欲依申請編號排序,請勾選□依申請編號排序。

| 3.複試作業 / ★報表列印                                                                                                    |
|----------------------------------------------------------------------------------------------------|
| 成绩通知單<br>請選擇条(組)、學程名稱: ①1%而原與冷凍空詞工程發 ● 依申請編號排序<br>自訂訊息: 所有条(組)、學程皆使用此自訂訊息 注意事項: (1)申請復臺項茲稿以一次為限。請於107年0月00日下午17時前先傳寫「成績複重申請表」<br>(表給如簡章第351頁前錄五),並將成儲複置申請表之正本、成績單影本、複宣實郵局匯票<br>50元(受款人抬頭:ao科技大學)、回郵信封,以限時掛號信函郵寄至本枚以與戰為憑),信<br>封外諸註明[複塑四技申請入學複試成結],傳宜號碼:02-27987654。 (2)本检訂於107年0月00日下午17時於本检網頁【招生訊息】→高中生申請入學→「最新消<br>息」處公告錄取名單並等發錄取通知單。 ※本校網頁: http://caac.jctv.edu.tw ※洽詢電話: (02) 27123456轉0000。 ao科技大學申請入學招生委員會 敬啟 |
| ● 顕示限時印刷品<br>● 顕試總成績後方顕示名次<br>如甄試總成績為空,請先至【3.複試作業 / 步聯3.2 分發作業】進行模擬分發                                                                                                    |

#### 106 臺北市大安區忠孝東路三段1號

呂〇〇 同學收

申請編號:10 0001 申請系(組)、學程:能源與冷凍空調工程系

107學年度 四技申請入學第二階段成績單 重要通知請即拆閱

### 科技大學107學年度四技申請入學成績通知單

貴同學參加本校107學年度四技申請入學經評定成績如下:

申請生姓名: BOO 申請編號:1( 0001 申請系(組)、學程: 能源與冷凍空調工程系 一、學測成績

國文:13級分、英文:12級分、數學:10級分、社會:11級分、自然:9級分 第一階段篩選成績:77.78分

二、甄試評分項目成績: 面試:85.00分 書面資料審查:70.00分

三、甄試總成績:79.11分

注意事項:

(1)申請複查各項成績以一次為限。請於107年0月00日下午17時前先傳真「成績複查申請表」(表格如簡章第351頁附錄五),並將成績複查申請表之正本、成績單影本、複查費郵局匯票50元(受款人抬頭:○○科技大學)、回郵信封,以限時掛號信函郵寄至本校(以郵戳為憑),信封外請註明「複查四技申請入學複試成績」,傳真號碼:02-27987654。

(2)本校訂於107年0月00日下午17時於本校網頁【招生訊息】→高中生申請入學→「最新消息」處公告錄取名單並寄發錄取通知單。

※本校網頁:http://caac.jctv.edu.tw

※洽詢電話: (02) 27123456轉0000。

○○科技大學申請入學招生委員會 敬啟

### 4.甄試結果作業

| 首員               | 頁 1.一階篩選 🚽   | 2.資格審查 👻 | 3.複試作業 🚽     | 4.甄      | 試結果作業 🚽            | 5.報到作業 🚽       | 系統狀態: 複試作業                                 |
|------------------|--------------|----------|--------------|----------|--------------------|----------------|--------------------------------------------|
|                  |              | 3.複試作業。  | / 步驟3.1 第二階創 |          | 步驟4.1 甄試編          | 吉果匯入           |                                            |
| (諸羅搖変(知)、衛結:     |              |          |              |          | 步驟 <b>4.2 甄</b> 試約 | 吉果查詢           |                                            |
|                  |              |          |              | <u>ک</u> | 步驟 <b>4</b> .3 甄試網 | <b>洁果確</b> 定送出 |                                            |
| 技専校院招生委員會聯合會 106 | 608臺北市大安區忠孝東 | 路三段1號(國5 | 立臺北科技大學億升    |          | 步驟4.4 設定重          | 查榜網址           | AX : 02-2773-8881 EMAIL : caac@ntut.edu.tw |
|                  |              |          |              | *        | ★報表列印              |                |                                            |
|                  |              |          |              |          |                    |                |                                            |
|                  |              |          |              |          |                    |                |                                            |
|                  |              |          |              |          |                    |                |                                            |
|                  |              |          |              |          |                    |                |                                            |

## 步驟 4.1 甄試結果匯入【資格符合申請生名單】

請依檔案欄位說明,儲存檔案,方可匯入。

| Œ                | 擇檔案            | 4                 | 步驟4.1 甄試結果匯入   【步驟2.1 申請生郵寄資料收件及申請資格審查】之【資格符合申請生名單】 爲依   1.便檔案格式及内容・   相關疑問請電治02-2772-5333 FAX: 02-2773-8881   MAI:: caac@ntut.edu.tw |
|------------------|----------------|-------------------|----------------------------------------------------------------------------------------------------|
|                  |                |                   |                                                                                                    |
| 長會聯合會 100        | 508臺北市大安區思孝東路日 | 三羧1號(國立:臺北科技大<br> | 学億光大樓5樓) TEL:02-2772-5333 FAX:02-2773-8881 EMAIL:caac@ntu                                                                             |
|                  |                |                   |                                                                                                    |
|                  |                |                   |                                                                                                    |
|                  |                |                   |                                                                                                    |
| 【鄄               | i<br>試結果<br>確  | 入】雷子              | 檔欄位說明                                                                                                    |
| ● <b>編</b><br>序巖 |                | 另存新檔寫*.CS <br>    | /檔才可匯入。<br>備註                                                                                                    |
| 1                | 申請編號           |                   | 本委員會所產生之申請編號                                                                                                    |
|                  | 身合諦胞           |                   |                                                                                                    |
| 2                | コンタンナ 算量の成     | 久子(10)            | 身分證號或居留證號                                                                                                    |
| 2                |                |                   |                                                                                                    |
| 2<br>3<br>4      | 複試結果<br>正/備取名次 |                   | 身分證號或居留證號<br>1表正取;2表備取;3表未錄取;4表未參加複試。                                                                                                 |

## 步驟 4.2 甄試結果查詢

請選擇系 (組)、學程▼,按**查詢**鈕。

| 4. 類試結果作業 / 步驟4.2 類試結果查詢 |                                                       |                       |            |              |        |          |    |  |  |  |  |  |
|--------------------------|-------------------------------------------------------|-----------------------|------------|--------------|--------|----------|----|--|--|--|--|--|
|                          | 諸選擇                                                   | <mark>鯀(組)、學程:</mark> | 1-機械工程系精密機 | ;電組          | [▼ ] 查 | <b>a</b> |    |  |  |  |  |  |
|                          | 目前作業中的系(組)、學程名稱: 機械工程系精密機電組, 招生名額: 4名, 共 19名申請生符合報名資格 |                       |            |              |        |          |    |  |  |  |  |  |
| 申請編號                     | 姓名                                                    | 身分證號                  | 性別         | <b>様</b> 費註記 | 甄試總成績  | 錄取狀態     | 名次 |  |  |  |  |  |
| 10021                    | 蓝                                                     | H. 4                  | 女          | 一般申請生        | 91.73  | 正取       | 1  |  |  |  |  |  |
| 10005                    | 莊                                                     | B 5                   | 男          | 一般申請生        | 90.23  | 正取       | 2  |  |  |  |  |  |
| 10016                    | 葉                                                     | D 8                   | 男          | 一般申請生        | 89.75  | 正取       | 3  |  |  |  |  |  |
| 10014                    | 材                                                     | B 3                   | 男          | 一般申請生        | 89.74  | 正取       | 4  |  |  |  |  |  |
| 10019                    | 黄                                                     | L 5                   | 男          | 一般申請生        | 89.32  | 備取       | 1  |  |  |  |  |  |
| 10025                    | 姜                                                     | A: 9                  | 女          | 一般申請生        | 89.12  | 備取       | 2  |  |  |  |  |  |
| 10036                    | 唐                                                     | A 2                   | 男          | 一般申請生        | 88.66  | 備取       | 3  |  |  |  |  |  |
| 10013                    | <u>i</u> ه                                            | A 5                   | 男          | 一般申請生        | 87.48  | 備取       | 4  |  |  |  |  |  |
| 10026                    | 随                                                     | B: 4                  | 女          | 一般申請生        | 86.98  | 備取       | 5  |  |  |  |  |  |
| 10009                    | 諌                                                     | N 7                   | 男          | 一般申請生        | 86.93  | 備取       | 6  |  |  |  |  |  |
| 10047                    | 館                                                     | A 0                   | 男          | 一般申請生        | 86.36  | 備取       | 7  |  |  |  |  |  |
| 10041                    | 范                                                     | N 0                   | 男          | 一般申請生        | 86.29  | 備取       | 8  |  |  |  |  |  |
| 10035                    | 超                                                     | A 3                   | 男          | 一般申請生        | 86.15  | 備取       | 9  |  |  |  |  |  |
| 10038                    | <b>記</b>                                              | A' 7                  | 男          | 一般申請生        | 86.11  | 備取       | 10 |  |  |  |  |  |
| 10024                    | 荫                                                     | F 9                   | 男          | 一般申請生        | 85.84  | 備取       | 11 |  |  |  |  |  |
| 10006                    | 湖                                                     | B 4                   | 男          | 一般申請生        | 85.81  | 備取       | 12 |  |  |  |  |  |
| 10015                    | 李                                                     | H 6                   | 男          | 一般申請生        | 85.75  | 備取       | 13 |  |  |  |  |  |
| 10031                    | 張                                                     | F 8                   | 男          | 一般申請生        | 85.15  | 備取       | 14 |  |  |  |  |  |
| 10033                    | ff                                                    | A 4                   | 男          | 一般申請生        | 85.08  | 備取       | 15 |  |  |  |  |  |

### 步驟 4.3 甄試結果確定送出

確認所有招生系(組)、學程都已經完成分發後,即可點選**甄試結果確定送出**; 請注意:確定完成甄試結果後,即不得再修改複試成績,請務必確定資料無誤 後,再進行確定送出。若有未完成分發之系(組)、學程,系統將會提示尚有 未分發之系(組)、學程。

| 4.甄試結果作業 / 步驟4.3 甄試結果確定送出                                                  |
|----------------------------------------------------------------------------|
| 注意事項注意事項                                                                   |
| 【確定完成甄試結果】後即不得再行修改複試成績,請務必確定資料無誤後,<br>再進行確定送出。                             |
| 請於107年5月8日(星期二)完成【甄試結果確定送出】後,再進行【步驟4.4<br>設定查榜網址】,俾利於107年5月9日(星期三)前公告錄取名單。 |
| 您尚有 16 個系(組)、學程未完成分發 確定完成甄試結果                                              |
|                                                                            |

|   | 請確論認                                      | ľ                                                                        |
|---|-------------------------------------------|--------------------------------------------------------------------------|
| ? | 確定送出後即不得再行修改,請務必確認資料無誤後,再<br>進行確定送出。確定送出? |                                                                          |
|   | 確定取消                                      |                                                                          |
|   | 2                                         | 請確認<br>確定送出後即不得再行修改,請務必確認資料無誤後,再<br>進行確定送出。確定送出?           確定         取消 |

### 步驟 4.4 設定查榜網址

本委員會將於貴校公告錄取名單日期提供查榜服務,開放申請生上網查詢,請 先完成步驟 4.3 甄試結果確定送出,再設定查榜網址,將 IP 位置輸入後,點選 儲存。

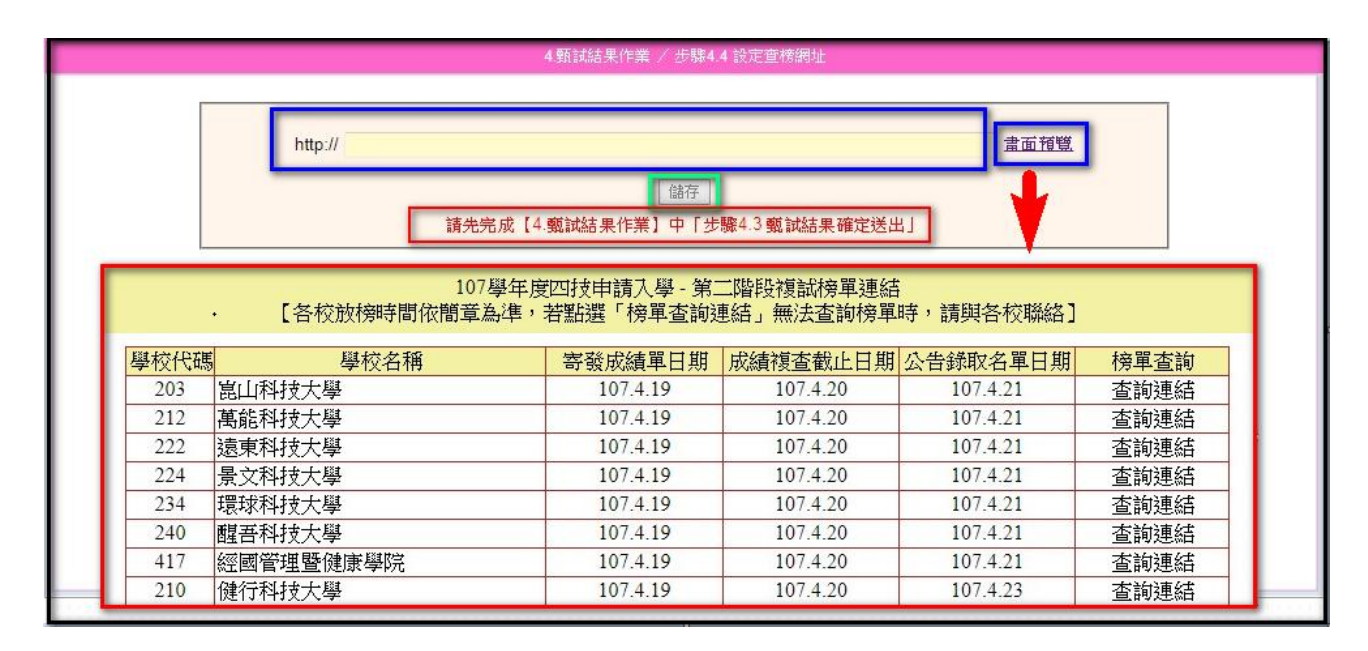

★報表列印

完成所有複試作業後,可列印錄取通知單,相關訊息內容請自行編修, 列印時請先選擇系(組)、學程,再選擇錄取方式列印。

| 4.甄試結果作業 / ★報表列印                              |           |
|-----------------------------------------------|-----------|
|                                               |           |
| 錄取通知單<br>———————————————————————————————————— |           |
| 請選擇系(組)、學程名稱: 🗾 錄取方式                          | 全部 👻      |
| 自訂訊息: 🤤 所有条(組)、學程皆使用此自訂訊息                     | 全部<br>正取  |
|                                               | 備取<br>未錄取 |
| ◎ 顯示限時印刷品                                     |           |

#### 106 臺北市大安區忠孝東路三段1號

呂〇〇 同學收

申請編號:11 101 申請系(組)、學程:能源與冷凍空調工程系

107學年度 四技申請入學第二階段錄取結果通知單 重要通知請即拆閱

#### 科技大學107學年度四技申請入學錄取結果通知單

貴同學參加本校107學年度四技申請入學經評定錄取結果如下: 申請生姓名: 呂〇〇 申請編號:1 0001 申請系(組)、學程: 能源與冷凍空調工程系

一、甄選結果 甄試總成績:79.11分 錄取結果:正取

請務必詳閱,以避免影響自身權益:

★重要說明:申請生於收到本通知單後,請於107年0月00日至107年0月00日中午12時止,務必上網 辦理報到手續,並填寫申請生及緊急聯絡人日夜間聯絡電話、手機及E-mail等聯絡方式,以利本校 聯絡備取生遞補事宜,逾期未完成填寫遞補意願者,以利本校連絡相關事宜。

一、 登錄系統網址: http://www.jctv.edu.tw此系統登錄帳號為【申請編號】(10碼),密碼為 【身分證號】(10碼)。

二、 逾期未辦理報到者,視同放棄錄取資格,其缺額依序由已上網填寫就讀本校意願之備取生遞補。

三、 若在他校已辦理報到者,應先辦理他校聲明放棄錄取資格後,才得於在規定時間內至本校辦理 報到手續。如未辦理聲明放棄,不得至本校辦理報到。

聯絡電話:(02)27123456分機0000;傳真電話:(02)27987654 ○○大學四年制申請入學招生委員會 敬啟

### 5.報到作業

甄試結果確定送出後,即可於各校訂定之報到時間開始進行報到作業。 ★107年5月17日10:00起可下載「大學個人申請入學錄取生」名單。

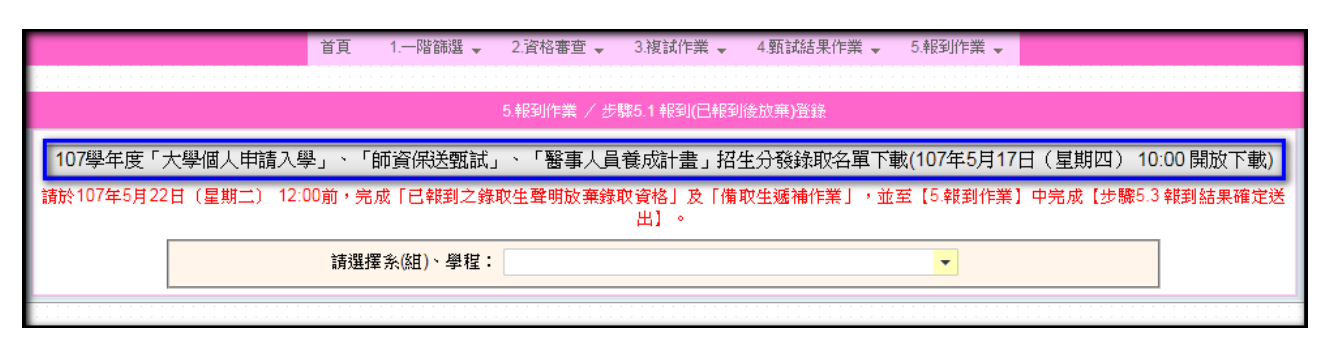

- ★第一階段錄取生報到:正取生(或備取生遞補)報到及聲明放棄錄取資格至 107年5月18日12:00前截止。
- ★第二階段錄取生報到:107年5月18日13:00起至107年5月21日17: 00止,共分7梯次統一時段,僅辦理備取生遞補報到及聲明放棄作業。

### 步驟 5.1 報到 (已報到後放棄)登錄:請選擇系 (組)、學程

| 首頁 1                       | .一階篩選 🚽 2.資格審查 🚽 | 3.複試作業 🚽         | 4.甄試結果作業 🗸      | 5.報到作業     | •                            | _    |
|----------------------------|------------------|------------------|-----------------|------------|------------------------------|------|
|                            | 5.報到作業 / 步       | 驟5.1 報到(已報到)     | 参放 <b>棄)</b> 登錄 | 步驟5<br>步驟5 | .1 報到(已報到後放棄)登錄<br>.2 報到結果查詢 |      |
| 107學年度「大學個人申請入學」、「師        | 資保送甄試」、「醫事人員     | <b>員養成計畫」招</b>   | 生分發錄取名單下す       | ★備耳        | 双生遞補名單公告                     | (下載) |
| 請於107年5月22日(星期二) 12:00前,完成 | 「已報到之錄取生聲明放棄錄    | 取資格」及「備明<br>出1 。 | 又生遞補作業」,並到      | 孙 步驟5      | .3報到結果確定送出                   | 果確定送 |
| 請選擇夠                       | (組)、學程:          |                  |                 | ≞ ★報       | 長列(印                         |      |
|                            |                  |                  |                 |            |                              |      |

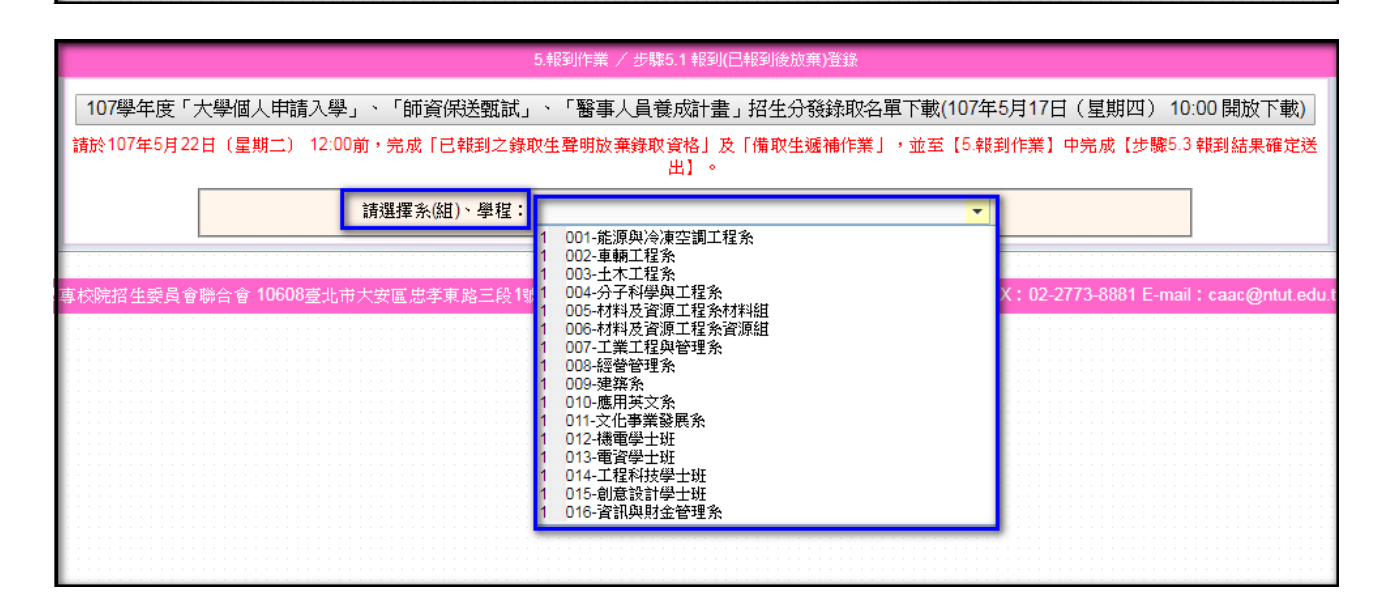

- (1)正、備取生報到:系統預設為「未報到」,錄取生報到,請點選該生右 側之「修改」,將申請生修改為「已報到」,點選確定後儲存。
- (2)正、備取生放棄錄取資格:若錄取生欲放棄錄取資格,在完成放棄聲明手續後,請點選該生右側之修改,將申請生修改為「自動放棄」,點選確定後儲存(請注意,一旦點選確定後,無法修改,請務必謹慎)。

|    |                              |    |   | 請發  | 【擇系 <mark>(</mark> 組 | 目)、學程: 1( | 〕1-能》 | 原與冷凍空調工程系          | •                      |               |
|----|------------------------------|----|---|-----|----------------------|-----------|-------|--------------------|------------------------|---------------|
|    |                              |    |   | 目前  | 作業中的                 | 竹系(組)、學程: | 名稱:贠  | <b>北源與冷凍空調工程</b> 系 | 5, 招生名額:4 名, 共 15 名申請生 |               |
|    | 申請編號 姓名 身分證號 靜潤人數:1名,放棄人數:1名 |    |   |     |                      |           |       |                    |                        | 「名            |
| 申請 | 編號                           | 姓  | 名 | 身分  | 避難                   | 錄取結果      | 名次    | 報到情形               | 已報到其他校系(組)學程           | 功能            |
| 10 | 21                           | 呂  | 維 | C2: | 10                   | 正取        | 1     | 已報到                |                        | 修改            |
| 10 | )4                           | 張  | 徳 | C2: | 55                   | 正取        | 2     | 自願放棄               |                        | 修改            |
| 1( | 11                           | 臧  | 逸 | F2: | 7                    | 正取        | 3     | 未報到                |                        | 修改            |
| 10 | )5                           | 張  | 腈 | C2: | )1                   | 正取        | 4     | 未難到                |                        | 修改            |
| 10 | )3                           | 弓長 | 函 | F2: | 51                   | 備取        | 1     | 未報到 👻              |                        | 確定取消          |
| 10 | 13                           | 蕭  | 軒 | C2: | 34                   | 備取        | 2     | 未報到                |                        | 修改            |
| 10 | 10                           | 黃  | 函 | N2: | 53                   | 備取        | 3     | 自願放棄               |                        | 修改            |
| 10 | 15                           | 王  | 宇 | F2: | 37                   | 備取        | 4     | 未報到                |                        | 修改            |
| 10 | 16                           | 王  | 力 | F2: | ;2                   | 備取        | 5     | 未報到                |                        | 修改            |
| 10 | 18                           | É  | ŧ | C2: | )1                   | 備取        | 6     | 未報到                |                        | 修改            |
|    |                              |    |   |     |                      |           | K     | 1 /2               | M                      | [1 - 10 / 15] |
|    |                              |    |   |     |                      |           |       |                    |                        |               |

(3)已報到之錄取生欲放棄錄取資格,在完成放棄聲明手續後,請點選該 生右側之修改,將申請生修改為「已報到後放棄」,點選確定後儲存 (請注意,一旦點選確定後,無法修改,請務必謹慎)。

|     |    | 請選擇系(組)、學程: 1( □01-能源與冷凍空調工程系 |          |     |       |           |      |             |                     |               |
|-----|----|-------------------------------|----------|-----|-------|-----------|------|-------------|---------------------|---------------|
|     |    |                               |          | 目前作 | 11年第1 | 内系(組)、學程: | 名稱:翁 | 1.源與冷凍空調工程系 | 新招生名額:4名,共15名申請生    |               |
|     |    | 申請編署                          | ıf.      |     | 姓名    | 4         |      | 分證號         | 篩選 報到人數: 3 名, 放棄人數: | 1 名           |
| 時諸律 | 編號 | 姓                             | 名        | 自分割 | 謎     | 錄取結果      | 名次   | 報到情形        | 已報到其他校条(組)學程        | 功能            |
| 10  | 21 | 봄                             | 隹        | C2  | 0     | 正取        | 1    | 已報到         |                     | 修改            |
| 10  | 04 | 3長:                           | 445      | C2  | 5     | 正旼        | 2    | 自顧放棄        |                     | 修改            |
| 10  | 11 | 藏                             | <u>B</u> | F2  | 7     | 正取        | 3    | 未難到         |                     | 修改            |
| 10  | 05 | 3長:                           |          | C2  | 1     | 正敗        | 4    | 已報到 🚽       |                     | 確定取消          |
| 10  | 03 | 3長;                           | Ŕ        | F2  | 1     | 備取        | 1    | 已報到         |                     | 修改            |
| 10  | 13 | 蕭                             | Ŧ        | C2  | 4     | 備取        | 2    | 大変が判        |                     | 修改            |
| 10  | 10 | 黃.                            | Ŕ        | N2  | 3     | 備取        | 3    | 未報到         |                     | 修改            |
| 10  | 15 | 王                             | Ĕ        | F2  | 7     | 備取        | 4    | 未報到         |                     | 修改            |
| 10  | 16 | 王                             | Ţ        | F2  | 2     | 備取        | 5    | 未報到         |                     | 修改            |
| 10  | 18 | 伯                             |          | C2  | 1     | 備取        | 6    | 未報到         |                     | 修改            |
|     |    |                               |          |     |       |           | K    | 1 /2 >      | M                   | [1 - 10 / 15] |
|     |    |                               |          |     |       |           |      |             |                     |               |

| 正取 | 3 已報到後放著確認                                                   |
|----|--------------------------------------------------------------|
| 2  | 申請編號 2011,報到情形將設定為放棄,將無法再<br>針對該申請生進行任何修改動作。確定報到情形修改為放<br>棄? |
|    | 確定取消                                                         |

請承辦老師在申請生報到或放棄錄取資格後立即上網登錄,以免漏登造成錯誤 影響申請生權益。

### 步驟 5.2 報到結果查詢

完成報到結果登錄後,可至報到結果查詢各系(組)、學程之報到情況,並依錄取方式、報到情形查詢結果。

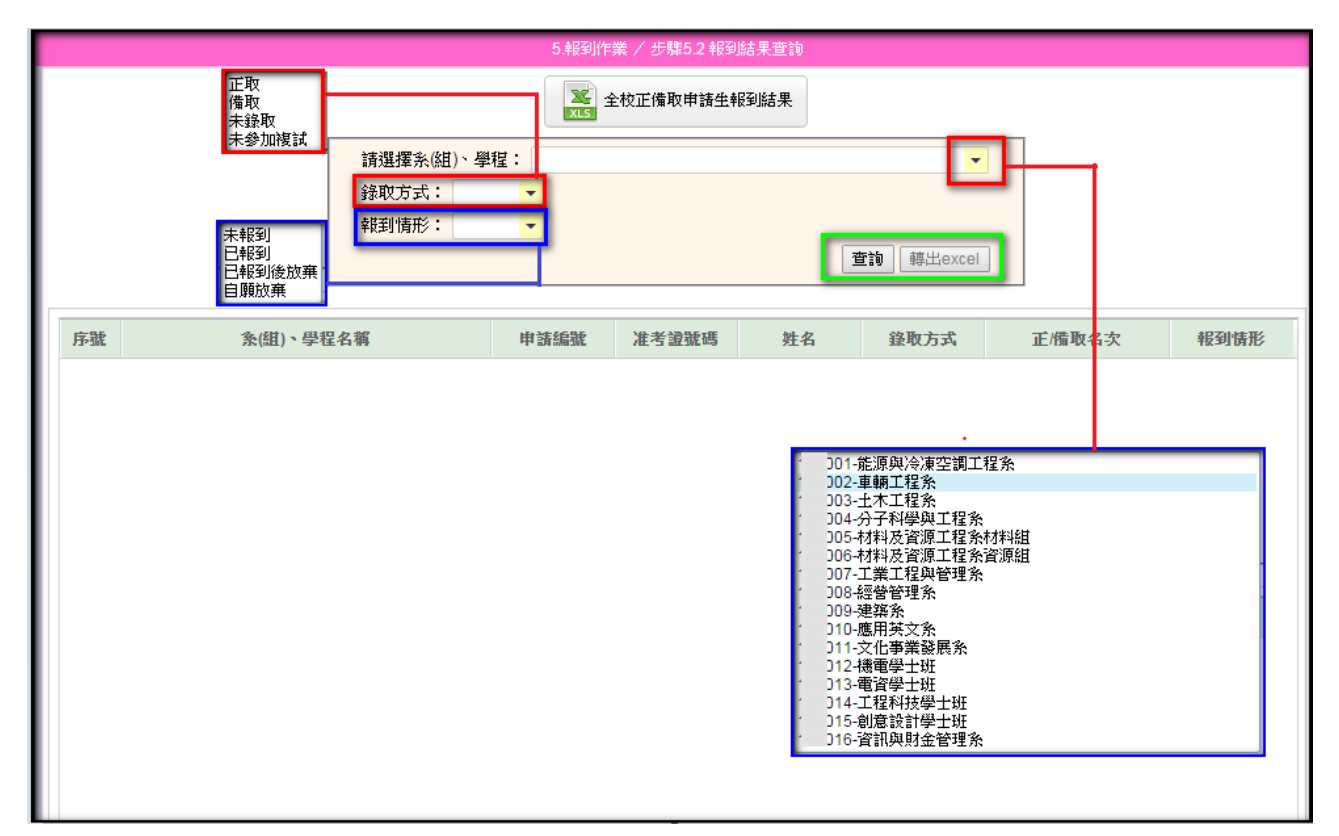

|                   |                                                      | 5.報到作業                                    | 業/ 步驟5.2 判<br>·校正備取由語{           | 到結果查詢                      |                  |                                                               |        |             |
|-------------------|------------------------------------------------------|-------------------------------------------|----------------------------------|----------------------------|------------------|---------------------------------------------------------------|--------|-------------|
|                   |                                                      | XLS                                       |                                  |                            |                  |                                                               |        |             |
|                   | 請選擇糸(組)、                                             | 學程: 001-能》                                | 原與冷凍空調工                          | 程系                         |                  | •                                                             |        |             |
|                   | 錄取方式:                                                | -                                         |                                  |                            |                  |                                                               |        |             |
|                   | <b>载到情形:</b>                                         | •                                         |                                  |                            | -                |                                                               |        |             |
|                   |                                                      |                                           |                                  |                            |                  | 查詢 轉出excel                                                    |        |             |
|                   |                                                      |                                           |                                  |                            | -                |                                                               |        |             |
|                   |                                                      |                                           |                                  |                            |                  |                                                               |        | 14 49 449 1 |
|                   |                                                      | R I                                       |                                  |                            |                  |                                                               |        | [1-10/16]   |
| 序號                | <b>条(組)、學程名稱</b>                                     | 申請編號                                      | 准考證號碼                            | 姓名                         | 名                | 錄取方式                                                          | 正/備取名次 | 報到情形        |
| 1                 | 能源與冷凍空調工程系                                           | 10003                                     | 2! 46                            | 陳                          | 荮                | 正取                                                            | 1      | 已報到後放棄      |
| 2                 | 能源與冷凍空調工程系                                           | 10008                                     | 31 31                            | 廖                          | 盰                | 正取                                                            | 2      | 自顧放棄        |
| 3                 | 能源與冷凍空調工程系                                           | 10010                                     | 2! 30                            | 詹                          | 熲                | 正取                                                            | 3      | 已報到         |
| 4                 | 能源與冷凍空調工程系                                           | 10002                                     | 31 34                            | 陳                          | 家                | 正取                                                            | 4      | 已報到         |
| 5                 | 能源與冷凍空調工程系                                           | 10001                                     | 2! 30                            | 林                          | 芩                | 備取                                                            | 1      | 已報到         |
| 6                 | 能源與冷凍空調工程多                                           | 10004                                     | 31 53                            | #                          | 츟                | 備取                                                            | 2      | 已報到         |
| • •               |                                                      | 10004                                     |                                  |                            |                  |                                                               |        |             |
| 7                 | 能源與冷凍空調工程系                                           | 10004                                     | 2! 71                            | 陳                          | 蘝                | 備取                                                            | 3      | 未報到         |
| 7 8               | 能源與冷凍空調工程系<br>能源與冷凍空調工程系                             | 10004                                     | 2! 71<br>2 <sup>:</sup> 38       | 陳施                         | <u> </u>         | 備取<br>未錄取                                                     | 3      | 未報到         |
| 7<br>8<br>9       | 能源與冷凍空調工程系<br>能源與冷凍空調工程系<br>能源與冷凍空調工程系               | 10004<br>10005<br>10011<br>10012          | 2! 71<br>2' 38<br>2' 70          | 直<br>陳<br>施<br>吳           | 会 杵 鍕            | 備取<br>未錄取<br>未錄取                                              | 3      | 未報到         |
| 7<br>8<br>9<br>10 | 能源與冷凍空調工程系<br>能源與冷凍空調工程系<br>能源與冷凍空調工程系<br>能源與冷凍空調工程系 | 10004<br>10005<br>10011<br>10012<br>10013 | 2! 71<br>2 38<br>2 70<br>2! 30   | 下<br>陳<br>施<br>呉<br>黃      | 会 中 軍 手          | <ul> <li>備取</li> <li>未錄取</li> <li>未錄取</li> <li>未錄取</li> </ul> | 3      | 未報到         |
| 7<br>8<br>9<br>10 | 能源與冷凍空調工程系<br>能源與冷凍空調工程系<br>能源與冷凍空調工程系<br>能源與冷凍空調工程系 | 10004<br>10005<br>10011<br>10012<br>10013 | 2! 71<br>2' 38<br>2' 70<br>2! 90 | i<br>陳施<br>呉<br>黃          | 会<br>卉<br>軍<br>手 | 備取<br>未錄取<br>未錄取<br>未錄取<br>未錄取                                | 3      | 未報到         |
| 7<br>8<br>9<br>10 | 能源與冷凍空調工程系<br>能源與冷凍空調工程系<br>能源與冷凍空調工程系<br>能源與冷凍空調工程系 | 10005<br>10011<br>10012<br>10013          | 2! 71<br>2' 38<br>2' 70<br>2! 90 | 3<br>陳施<br>吳<br>黃<br>2 ▶ ▶ | 去 卉 鍕 主          | 備取<br>未錄取<br>未錄取<br>未錄取                                       | 3      | 未報到         |

★備取生遞補名單公告:

(1) 請先選擇梯次。

| 5.報到作業 / ★備取生遞補名                                                                                                    | <b>翟公告</b>                                                          |
|----------------------------------------------------------------------------------------------------|---------------------------------------------------------------------|
| 諸選擇梯次<br>第1梯次:107年5月18日(星期五)13:00:0<br>第2梯次:107年5月19日(星期六)08:00:0<br>第3梯次:107年5月19日(星期六)13:00:0<br>第4梯次:107年5月20日(星期日)08:00:0<br>第5梯次:107年5月20日(星期日)13:00:0<br>第6梯次:107年5月21日(星期一)08:00:0<br>第7梯次:107年5月21日(星期一)13:00:0 | ▼<br>0~17:00<br>0~12:00<br>0~12:00<br>0~12:00<br>0~12:00<br>0~17:00 |

## (2) 輸入公告網址,並儲存。

|                                      | 5.報到作業 / ★備取生遞補名單公告        |                                |          |
|--------------------------------------|----------------------------|--------------------------------|----------|
| 第1梯次:107年5月18日(星期五)13:00:00~17 ▼ 101 | 告網址:<br>tp://<br>選擇系(組)、學程 | 儲存公告網 列印 列印<br>址 (PDF) (EXCEL) | 畫面預<br>覽 |
|                                      | 訊息                         | <b>•</b>                       |          |
|                                      | 第1梯次備取遞補公告網         確定     | <sup>强</sup> 让儲存成功。<br>        |          |
|                                      |                            |                                |          |

|          | 107學年度四技申請入學-第<br>【備取生備取遞補報到,應依所錄取學校規定時間及方式 | 二階段備明<br>辦理報到-                           | ∇生遞補名<br><mark>手續</mark> ;若點            | 單公告連編<br>選「連結」                          | ∃<br>□ 無法查詢                             | 時,請與答                                   | 「校聯絡」                                   |                                         |
|----------|---------------------------------------------|------------------------------------------|-----------------------------------------|-----------------------------------------|-----------------------------------------|-----------------------------------------|-----------------------------------------|-----------------------------------------|
| 學校<br>代碼 | 學校名稱                                        | 第1 梯次<br>107.5.18<br>13:00<br> <br>17:00 | 第2梯次<br>107.5.19<br>08:00<br> <br>12:00 | 第3梯次<br>107.5.19<br>13:00<br> <br>17:00 | 第4梯次<br>107.5.20<br>08:00<br> <br>12:00 | 第5梯次<br>107.5.20<br>13:00<br> <br>17:00 | 第6梯次<br>107.5.21<br>08:00<br> <br>12:00 | 第7梯次<br>107.5.21<br>13:00<br> <br>17:00 |
| 101      | 國立臺灣科技大學                                    | 連結                                       | 連結                                      | 連結                                      | 連結                                      | 連結                                      | 連結                                      | 連結                                      |
| 102      | 國立雲林科技大學                                    | 連結                                       | 連結                                      | 連結                                      | 連結                                      | 連結                                      | 連結                                      | 連結                                      |
| 103      | 國立屏東科技大學                                    | 連結                                       | 連結                                      | 連結                                      | 連結                                      | 連結                                      | 連結                                      | 連結                                      |
| 104      | 國立臺北科技大學                                    | 連結                                       | 連結                                      | 連結                                      | 連結                                      | 連結                                      | 連結                                      | 連結                                      |
| 105      | 國立高雄第一科技大學                                  | 連結                                       | 連結                                      | 連結                                      | 連結                                      | 連結                                      | 連結                                      | 連結                                      |
| 106      | 國立高雄應用科技大學                                  | 連結                                       | 連結                                      | 連結                                      | 連結                                      | 連結                                      | 連結                                      | 連結                                      |
| 107      | 國立虎尾科技大學                                    | 連結                                       | 連結                                      | 連結                                      | 連結                                      | 連結                                      | 連結                                      | 連結                                      |
| 108      | 國立高雄海洋科技大學                                  | 連結                                       | 連結                                      | 連結                                      | 連結                                      | 連結                                      | 連結                                      | 連結                                      |
| 109      | 國立澎湖科技大學                                    | 連結                                       | 連結                                      | 連結                                      | 連結                                      | 連結                                      | 連結                                      | 連結                                      |

## (3)請選擇欲遞補公告之系(組)、學程,畫面會顯示該梯次的備取生名 單,勾選該生為備取生後,請按儲存備取遞補名單鈕,再按確認。

| 5.報到作業 /★備取生態補名單公告                                                                                                    |                                                                                              |
|----------------------------------------------------------------------------------------------------|----------------------------------------------------------------------------------------------|
| ────────────────────────────────────                                                                                                    | 儲存公告網         列印         列印         畫面預            址         (PDF)         (EXCEL)         覽 |
| 再選擇糸(狙)、學程       ▼         1       〕1.能源與冷凍空調工程糸         1       〕2.車輛工程糸         1       〕3.土木工程糸         1       〕3.土木工程糸         1       〕3.土木工程糸         1       〕5.材料及資源工程糸資源組         1       〕6.材料及資源工程糸資源組         1       〕6.材料及資源工程糸資源組         1       〕6.材料及資源工程糸資源組         1       〕6.材料及資源工程糸資源組         1       〕7.工業工程糸資源組         1       〕7.工業工程糸資源組         1       〕7.工業工程糸資源組         1       〕7.工業工程糸資源組         1       〕7.工業工程糸資源組         1       〕7.工業工程糸資源組         1       〕7.工業工程糸資源組         1       〕7.工業工程糸資源組         1       〕7.工業工程         1       〕7.工業工程         1       □7.世報         1       □7.世報         1       □7.世報         1       □7.世報         1       □7.世報         1       □7.世報         1       □7.世報         1       □7.世報         1       □7.世報         1       □7.世報         1       □7.世報         1       □7.世報         1 |                                                                                              |

|     |                    |           |               | Ę                | .報到作業 / ★係 | <b>审取生遞補名單</b> 分 | 公告                         |                                                                     |
|-----|--------------------|-----------|---------------|------------------|------------|------------------|----------------------------|---------------------------------------------------------------------|
| [第1 | 梯次 <b>:107年5</b> 月 | 18日(星期五)  | 13:00:00~17 - | 公告網址:<br>http:// | edu        | .tw              | 儲存公告網址                     | 列印         列印         畫面預           (PDF)         (EXCEL)         覽 |
|     | 1 )1-能派            | 原與冷凍空調工程  | ۲.<br>۲       | •                | ▼ 招生名額:    | 4 名, 系統已營        | 登錄報到人數3名(請確實查核登            | ▲ ● ● ● ● ● ● ● ● ● ● ● ● ● ● ● ● ● ● ●                             |
|     | 修改/查讀              | þ         |               |                  |            |                  |                            |                                                                     |
|     | di 2               | -6159-6   | tul           | h                | θ.Λ        | - <u></u>        | ረላ ፲፱ <sub>፻</sub> ሀቅ 21፡- | 4本1 地→→□泥跡 0 カ井顶舟                                                   |
|     | 中部                 | nikerivi. | 夝             | 14               | 身分證號       |                  | 3家4又4人想?                   | 第1师-八口进収 0 名加収生                                                     |
|     | 11                 | D8        | 陳             | 婷                | С          | 50               | 備取7                        | □ 第1梯次                                                              |
|     | 11                 | 17        | 王             | ê                | С          | 93               | 備取8                        | □ 第1 梯次                                                             |
|     | 11                 | 09        | 陳             | 逸                | F          | 75               | 備取9                        | □ 第1梯次                                                              |
|     |                    |           |               |                  | (供友供取      | 派站么留             |                            |                                                                     |
|     |                    |           |               |                  |            |                  |                            |                                                                     |
|     |                    |           |               |                  |            |                  |                            |                                                                     |
|     |                    |           |               |                  |            |                  |                            |                                                                     |

| 儲存公告網         列印         列印         畫面           址         (PDF)         (EXCEL)         覽 | 預                                                                                                    |
|--------------------------------------------------------------------------------------------|----------------------------------------------------------------------------------------------------|
| 1人數 3 名(請確實查核登錄系統之已報到考生名單) —                                                               | -                                                                                                    |
|                                                                                            |                                                                                                    |
| 錄取狀態<br>第1梯次已選取1名備取生                                                                       |                                                                                                    |
| 備取7                                                                                        |                                                                                                    |
| 備取8 第1梯次                                                                                   |                                                                                                    |
| 備取9 🗍 第1 梯次                                                                                |                                                                                                    |
|                                                                                            |                                                                                                    |
|                                                                                            |                                                                                                    |
| 各單儲存成<br>                                                                                  |                                                                                                    |
|                                                                                            |                                                                                                    |
|                                                                                            |                                                                                                    |
| 1<br>2<br>2                                                                                | 儲存公告網       列印       査面         並       アDF       (EXCEL)       登         人數 3 名(請確實查核登錄系統之已報到考生名單)       -         鐘取状態       第1梯次已選取1名盾取生         備取7       第1梯次         備取8       第1梯次         「第100       第1梯次         第1       第1         第1       第2         第1       第2         「請取9       第1         「第1       第1         「第1       第2         「請取9       第1         「第1       第2         「第1       第3         「第1       第3         「第4       第5         第5       第5         第5       第5         第5       第5         第5       第5         第5       第5         第5       第5         第5       第5         「第5       第5         「第5       第5         「第5       第5         「第5       第5         第5       第5         第5       第5         第5       第5         第5       第5         第5       第5         第5       第5 |

### ○○科技大學107學年度科技校院日間部四年制申請入學聯合招生 第1梯次備取生遞補名單

能源舆冷凍空調工程系:

| 申請編號      | 姓名  | 申請編號 | 姓名 | 申請編號 | 姓名 |
|-----------|-----|------|----|------|----|
| 100000008 | 陳*婷 |      | *  |      | *  |

車輛工程系: 本梯次暫無備取遞補名單

### 步驟 5.3 報到結果確定送出

完成報到及遞補登錄作業後,請於107年5月22日12:00前將申請生資 料確認無誤後確定送出。

| 5.報到作業 / 步驟5.3 報到結果確定送出                                                                                                    |  |
|----------------------------------------------------------------------------------------------------|--|
| 注意事項                                                                                                    |  |
| <ol> <li>【確定完成報到結果】後即不得再行修改報到結果,<br/>請務必確定資料無誤後,再進行確定送出。</li> <li>請於107年5月22日〔星期二〕 12:00前,完成「已報到<br/>之錄取生聲明放棄錄取資格」及「備取生遞補作<br/>業」,並完成【報到結果確定送出】。</li> </ol> |  |
| 報到結果確定送出                                                                                                    |  |
|                                                                                                    |  |

★報表列印

請列印「錄取生報到名單」,核對無誤後由承辦人、組長及教務長核 章;連同「錄取生報到人數一覽表」正本,於107年5月23日17:00 前以限時掛號郵寄本委員會。(請郵寄「**已確定送出」**資料)

| 5.報到作業 / ★報表列印                                                                                           |
|----------------------------------------------------------------------------------------------------|
| 報到人數一覽表                                                                                                  |
| 請於107年5月22日(星期二)12:00前,將【報到人數一覽表(PDF)】由承辦人先行核<br>章後,傳真至本委員會。傳真電話:(02)2773-8881<br>↓ 報到人數一覽表<br>↓ 報到人數一覽表 |
| 錄取生報到名單                                                                                                  |
| 請於107年5月23日(星期三)前,將【報到人數一覽表(PDF)】、【錄取生報到名單<br>(PDF)】之正本,列印核章後寄回本委員會。<br>發取生報到名單<br>(PDF)<br>錄取生報到名單      |
|                                                                                                    |

| 系(組)、學程名稱   | 核定招生名額 | 通過第一階段<br>篩選人數 | 第二階段報名<br>人數 | 錄取報到人數   |
|-------------|--------|----------------|--------------|----------|
| 能源與冷凍空調工程系  | 4      | 20             | 10           | 4        |
| 車輛工程系       | 4      | 14             | 14           | 4        |
| 土木工程系       | 22     | 11<br>13       | 11<br>13     | 10<br>10 |
| 分子科學與工程系    | 23     |                |              |          |
| 材料及资源工程系材料组 | 20     | 12             | 2            | 1        |
| 合計          | 73     | 70             | 50           | 29       |

列印時間:2018/05/22 上午 09:51:46, 確定送出時間:2018/05/21 下午19:50:40

107學年度科技校院日間部四年制申請入學聯合招生

| 序號 | 系(組)、學程名稱   | 申請編號      | 姓名  | 性別 | 身分證號       | 原就讀學校 |
|----|-------------|-----------|-----|----|------------|-------|
| 1  | 能源舆冷冻空调工程系  | 100000002 | 陳○家 | 男  | R123456789 | 聯合會   |
| 2  | 車輛工程系       | 100000008 | 黄○遠 | 男  | A123456789 | 聯合會   |
| 3  | 車輛工程系       | 100000004 | 潘〇廷 | 男  | A123456789 | 聯合會   |
| 4  | 土木工程系       | 100000009 | 鄭〇文 | 男  | A123456789 | 聯合會   |
| 5  | 土木工程系       | 100000000 | 蔡○恩 | 女  | A123456789 | 聯合會   |
| 6  | 分子科學與工程系    | 100000003 | 汪〇緯 | 男  | F123456789 | 聯合會   |
| 7  | 分子科學與工程系    | 100000006 | 游○翔 | 男  | F123456789 | 聯合會   |
| 8  | 分子科學與工程系    | 100000009 | 魏〇芳 | 女  | A123456789 | 聯合會   |
| 9  | 分子科學與工程系    | 100000010 | 張〇語 | 男  | A123456789 | 聯合會   |
| 10 | 分子科學與工程系    | 100000013 | 林〇襄 | 女  | T123456789 | 聯合會   |
| 11 | 材料及资源工程系材料组 | 100000012 | 黄○若 | 女  | S123456789 | 聯合會   |

#### OO科技大學 錄取生報到名單

承辦人簽章:\_\_\_\_\_\_\_ 組長簽章:\_\_\_\_\_\_ 教務長(主任)或 權責單位主管 簽章:\_\_\_\_\_